## Health Net Broker Portal Overview for California Individual & Small Business Group

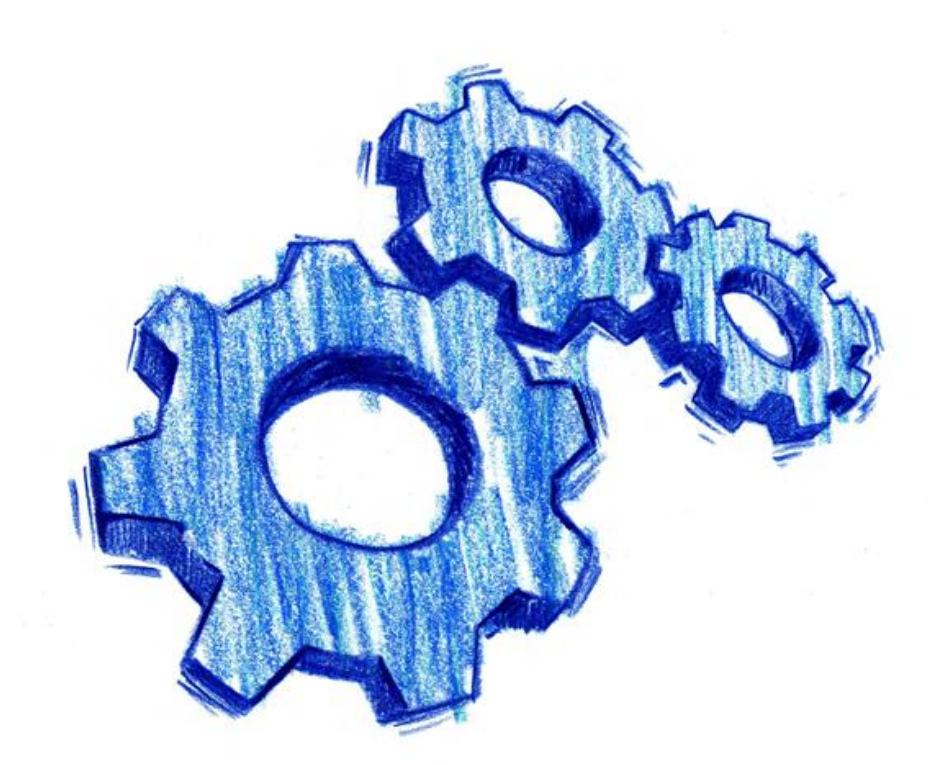

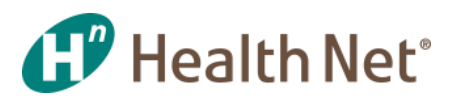

July 2016

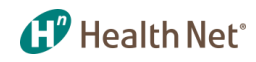

#### **Welcome Brokers!**

You are a part of Health Net and we want to provide you with tools that help you every step along the way.

Within this presentation, we have compiled useful information about our *Broker Portal* that will support you on your journey within Health Net and help answer any questions you may have. You have user-friendly features at your fingertips that save you time and get the results quickly and conveniently. We know it can be challenging to manage your individual and group accounts, so this should make it simple to use and easy to understand.

Not registered yet? Go to www.healthnet.com/broker, and click on *Register* to set up your secure user account. You can also contact your account executive or Broker Services for assistance.

It's one more way Health Net continues to make doing business with us even easier!

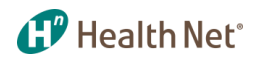

## **Table of Contents**

#### HealthNet.Com Home Page

 HealthNet.com site – Home page/main login, access broker portal, information on becoming contracted, create an account, and more. Page 6

#### Account Profile Management

- <u>Manage My Account Provides information to manage your</u> personal account and your broker information. Page 7
- <u>Communication Preferences: Change Health Net Emails Set</u> communication preferences for Health Net emails. Page 8
- <u>Communication Preferences: Change document delivery</u> preferences – Commission/EFT statements. Page 9
- <u>View & Manage Broker Accounts Manage personal information,</u> create new users, delegate features, and more. Page 10
- <u>View & Manage Broker Accounts (continued) Continuation of</u> previous slide. Page 11

#### My Dashboard

• <u>My Dashboard – View member coverage, alerts specific to your book</u> of business and current news. Page 12

#### **Book of Business**

- Individuals & Families Book of Business information regarding plan information for individuals & families. Page 13
- Individuals & Families (continued) View search results, list of subscribers, alerts, status, and more. Page 14

- Individual & Families: Subscriber Details View specific member details, view schedule benefits, download evidence of coverage and more. Page 15
- Individual and Families: Dependent Details View all dependents information associated with subscriber. Page 16
- Individual & Families: Billing/Rate/Renewal Invoice and payment details, adjustments, due dates, and more. Page 17
- <u>Group Customers Search employer group</u> customers. Page 18
- <u>Group Customers Results View search results for</u> group, group name, alerts, and more. Page 19
- Group Customers: Group Details View group details, demographic plan status information and list. Page 20
- Group Customers: Subscribers List View subscriber lists, apply search filters and check alerts. Page 21
- <u>Group Customers: Billing/Renewal Information –</u> <u>Review billing/payment details and renewal details.</u> <u>Page 22</u>
- <u>View Commission Statements: Current Reports and</u> Statements. Page 23

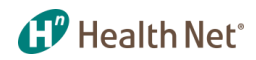

#### **Table of Contents (continued)**

#### **Customer Status & Activity**

- <u>View Membership Coverage View member coverage</u> info, IFP support and Group support. Page 24
- <u>Member Coverage Information: View Customer Coverage</u> Information – View member eligibility, members on policy and benefits at a glance. Page 25
- Member Coverage Information: Order Member ID Card. Page 26
- Get Coverage Documents: Coverage Documents Search
   Find a member's coverage documents, including
   Evidence of Coverage. Page 27
- IFP Support: IFP Activity History Find a member's coverage documents, including Evidence of Coverage, and get real-time status updates. Page 28
- IFP Support (continued): IFP Activity History Continuation of previous slide. Page 29
- IFP Support: IFP Billing View search member billing results. Page 30
- IFP Billing: View Bill History View copy of members bill. Page 31
- Group Support: SBG Broker Tools View information regarding SBG broker tools, group billing & enrollment, and group coverage documents. Page 32
- Group Support: Access Group Billing & Enrollment View group billing and enrollment information, enroll members or pay bills. Page 33

 Group Support: Get Group Coverage Documents – Search for Group Service Agreement and Evidence of Coverage (EOC). Page 34

#### **Sales Tools and Quoting**

- <u>Quoting Tools Find information on plans for Individual &</u> <u>families, compare plan costs with cost advisor and small</u> <u>business group information. Page 35</u>
- Quoting Tools: Co-branded Information Create/manage co-branded information, personalize online applications, and update/maintain personalized broker site. Page 36
- Plan and Benefit Information: Commercial Plans Get current information on plans for individuals & families and Small Group. Page 37
- Plan and Benefit Information: Pharmacy Information View pharmacy information regarding drug lists, pharmacy resources, authorizations and prescription information. Page 38
- <u>Marketing Tools Create and manage the information on</u> your co-branded website and download Health Net logos. Page 39
- <u>The Broker HUB View how to access Broker HUB from the</u> main HealthNet.com home page. Page 40
- <u>The Broker HUB (continued) View relevant and updated</u> materials regarding plan brochures, communications, case information, and more. Page 41

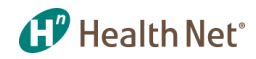

## **Table of Contents (continued)**

#### **Contracting, Certification and Support**

- Key Contacts & Broker Support View the list of services, support and contacts. Page 42
- <u>Contracting & Certification View information on how to</u> become contracted with Health Net of California, Inc. and Health Net Life Insurance Company. Page 43
- FAQs View frequently asked questions. Page 44
- Legend View descriptions of icons/alerts. Page 45

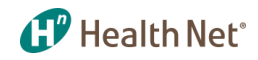

#### **HealthNet.com**

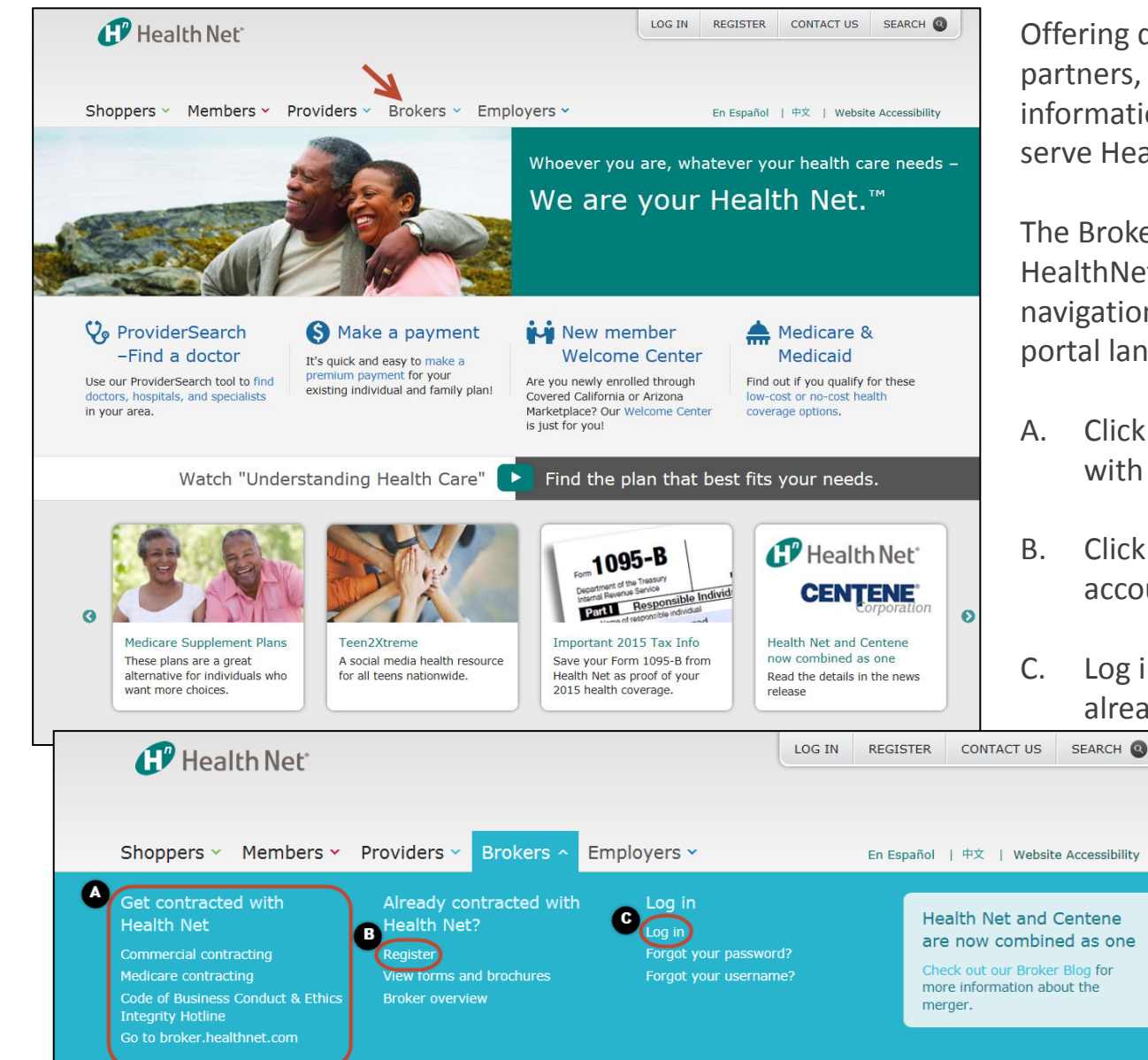

Offering digital solutions to you, our broker partners, enabling your ability and find the information needed quickly and better serve Health Net's customers.

The Broker portal is accessible from the HealthNet.com home page on the top navigation, leading to the pre-login broker portal landing page.

- Click here if you want to be contracted with Health Net.
- Click here to register and create your account with us.
- C. Log in to the broker portal (if you are already registered with us.)

#### Account Profile Management – Manage My Account

| Health New<br>Brokers                                                                            | ť                                     | (MY)                          | LOG OUT                    | CONTACT US SEARCH<br>ProviderSearch Website Accessibilit |
|--------------------------------------------------------------------------------------------------|---------------------------------------|-------------------------------|----------------------------|----------------------------------------------------------|
| Broker Inform                                                                                    | ation                                 | Televentine                   |                            |                                                          |
| My Dashboard                                                                                     | Book of Business &<br>Commissions     | Customer Status &<br>Activity | Sales Tools and<br>Quoting | Contracting,<br>Certification & Support                  |
| Manage My Account                                                                                | Communication Prefe                   | erences View & Mar            | nage Broker Accoun         | ts                                                       |
| BROKER<br>INFORMATION                                                                            | CHANGE<br>EMAIL ADDRESS               | CHANGE<br>PASSWORD PA         | CHANGE<br>SSWORD HINT      | CHANGE<br>SIGN-IN SEAL                                   |
| Welcome, Bob Br<br>Broker ID:<br>User Name:<br>Email:<br>Association ID:<br>Brokerage Firm Name: | oker<br>Bob Broker                    |                               |                            | UPDATE MY INFORMATION                                    |
| Account Status:<br>Brokerage Firm Inform                                                         | Active<br>ation :<br>1111 Somewhere B | lvd,                          |                            |                                                          |
|                                                                                                  | Anywhere, st, zip                     |                               |                            |                                                          |

Broker account management profile. Click on *My Accounts* at the top of the page to reach this section:

Health Net

- A. This section provides information to manage your personal account and your broker information. Update personal information, view brokerage firm information, license information and renewal notification updates.
- B. Change email address, change password, change password hint, change sign-in seal.
- C. Click here to search for providers by location, provider name/ID or plan/network.

#### 伊 Health Net°

#### Account Profile Management – Communication Preferences: Change Health Net Emails

|                                                     | Book of Business &<br>Commissions                                          | Customer Status &<br>Activity              | Sales Tools and<br>Quoting | Contracting,<br>Certification & Suppor |
|-----------------------------------------------------|----------------------------------------------------------------------------|--------------------------------------------|----------------------------|----------------------------------------|
| Manage My Accou                                     | nt Communication Prefere                                                   | ences View & Man                           | age Broker Accounts        |                                        |
| CHANGE HEALTH                                       | NET EMAILS CHANGE DO                                                       |                                            | FERENCES                   |                                        |
| Request Healt                                       | h Net Emails                                                               |                                            |                            |                                        |
|                                                     |                                                                            |                                            |                            |                                        |
| 1. Change Health Ne                                 | t Emails 2. Change Health Net                                              | Emails Confirmation                        |                            |                                        |
| I would like to rece                                | ve Sales and Marketing email notificati<br>fications for Plans for Individ | ons from Health Net.<br>Iuals and Families | Quic                       | k Links                                |
| I would like to opt-i<br>will still be sent if this | n to receiving status notification emails<br>option is not selected.       | . Confirmation and denial me               | essages Key Col<br>Forms a | ntacts for Brokers<br>and Brochures    |
| I would like to receive                             | application status notification emails                                     |                                            | View Cu<br>View Cu         | irrent Commissions<br>istomer          |
| Batched - Applicati<br>changes: pending, with       | on status emails will be sent out daily a<br>ndrawn, approved, canceled.   | t 5.00 PM for the following s              | tatus Coverage<br>IFP Acti | ge Information<br>vity History         |
|                                                     | ication status emails will be sent in rea                                  | l time.                                    | Quoting                    | newais<br>  Tools                      |
| Real Time - All app                                 |                                                                            |                                            |                            |                                        |

*Communication Preferences* is the next tab under *My Account where* you are able to:

- A. Change Health Net email preferences, request emails and receive status notifications.
- B. Opt in or out of Health Net communication. Opt in to batched or real time application status updates.

## Account Profile Management – Communication Preferences: Change Document Delivery Preference

| My Dashboard              | Book of Business &<br>Commissions | Customer Status &<br>Activity | Sales Tools and<br>Quoting                      | Contracting,<br>Certification & Suppor                |
|---------------------------|-----------------------------------|-------------------------------|-------------------------------------------------|-------------------------------------------------------|
| Manage My Account         | Communication Prefe               | erences View & Mana           | age Broker Accounts                             |                                                       |
| Change Health Ne          | ent Delivery Drefere              |                               |                                                 |                                                       |
| Select your preferred doo | ument delivery method below.      | nces                          |                                                 |                                                       |
| 1. Document Delivery I    | Preferences 2. Verification       | 3. Confirmation               |                                                 |                                                       |
| Document De               | elivery Preferences (             | <u>?</u>                      | Quick<br>Secure Me<br>Key Conta                 | Links<br>essaging<br>ects for Brokers                 |
| Commission                | Statements / EFT Stateme          | nts                           | Forms and<br>View Curr<br>View Cust<br>Coverage | l Brochures<br>ent Commissions<br>omer<br>Information |
| Delivery Preference       | ce: Online — Mai                  | il (USPS)                     | IFP Activit<br>SBG Rene<br>Quoting T            | y History<br>wals<br>ools                             |

Once again in the *Communication Preferences* tab:

- A. You can change your document delivery preferences.
- B. Document delivery can be set to online or mail for your commission statements.
   Make sure to verify and confirm your selection.

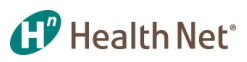

## Account Profile Management – View & Manage Broker Accounts

|                                                                                               | Book of Business &<br>Commissions | Customer Status &<br>Activity                                             | Sales Tools and<br>Quoting    | Contracting,<br>Certification & Support                                    |
|-----------------------------------------------------------------------------------------------|-----------------------------------|---------------------------------------------------------------------------|-------------------------------|----------------------------------------------------------------------------|
| Manage My Accoun                                                                              | t Communication Pre               | eferences View & Ma                                                       | nage Broker Accounts          |                                                                            |
| Welcome, Bob<br>Broker ID:<br>User Name:<br>Email:<br>Association ID:<br>Brokerage Firm Name: | Broker                            | Brokerage Firm Information :<br>1111 Somewhere Blvd,<br>Anywhere, st, zip |                               |                                                                            |
| No search results were f                                                                      | ound for your search. Please try  | again.                                                                    | Qui<br>Secu<br>Key (          | ick Links<br>re Messaging<br>Contacts for Brokers                          |
| Broker Info                                                                                   |                                   |                                                                           | Key (<br>Form<br>View<br>View | Contacts for Brokers<br>s and Brochures<br>Current Commissions<br>Customer |
| Bob Broker<br>1111 Somewhere Blvd,<br>Anywhere, st, zip                                       |                                   |                                                                           | Cove<br>IFP A<br>SBG          | ctivity History<br>Renewals                                                |
| Broker/Associate                                                                              | List                              |                                                                           | Quot                          | ing roois                                                                  |
| La<br>Web Account Fi                                                                          | st Name,<br>rst Name User Type    | DOI /<br>Phone Lic Exp Date S                                             | itatus                        |                                                                            |
|                                                                                               |                                   |                                                                           |                               |                                                                            |
| Page 0 / 0                                                                                    |                                   |                                                                           |                               |                                                                            |

View & Manage Broker Accounts is the third tab under My Accounts where brokers can view and manage personal information, broker/ associate list and set up access for new brokers:

- A. From *Manage Broker Accounts*, you can create new users, delegate features and disable users on the account.
- B. Make sure you click to create a new user at the bottom.

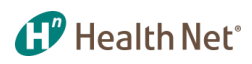

#### Account Profile Management – View & Manage Broker Accounts*(continued)*

| A<br>Web Account | Last<br>Name,<br>First NameUser Type | Phone           | DOI /<br>Lic Exp Date Status |
|------------------|--------------------------------------|-----------------|------------------------------|
| bbroker          | Contracted Broker<br>Associate       | 999 999<br>9999 | Active                       |
| Cbroker          | Contracted Broker<br>Associate       | 999 999<br>9999 | Active                       |
| Abroker          | Contracted Broker<br>Associate       | 999 999<br>9999 | Active                       |
|                  |                                      |                 |                              |

Still under Manage Broker Accounts from the previous page, you will see the following after clicking create user:

- Broker/Associate list information with web account name, username, user type, phone number, license information, and status.
- Allow/deny features: Click on the web account name to open specified account, and delegate features and access to the user.
- C. Delete or disable users on the account then update information.

Manage Broker

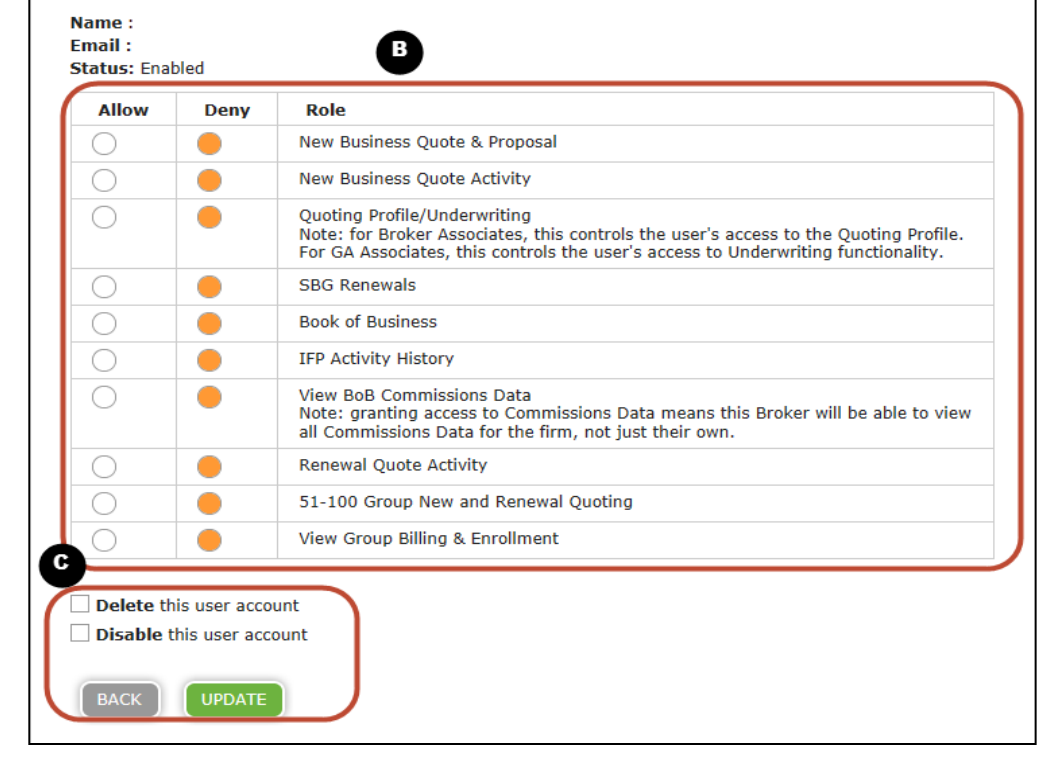

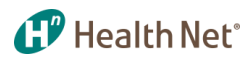

#### **My Dashboard – View Member Coverage**

| My Dashboard<br>Home > Broker > My Dashboard >                                                                   | - View Membe                                                     | r Coverage                           |                                                       |                                                                           |
|----------------------------------------------------------------------------------------------------|------------------------------------------------------------------|--------------------------------------|-------------------------------------------------------|---------------------------------------------------------------------------|
| ly Dashboard                                                                                                    | Book of Business &<br>Commissions                                | Customer Status &<br>Activity        | Sales Tools and<br>Quoting                            | Contracting,<br>Certification & Support                                   |
| COMMITMENT TO SUCC<br>Large Group<br>Enhanced Choice F<br>Defined Contribution Solution for<br>and Affordability | ESS<br>Portfolio<br>choice<br>Leam more                          | B<br>My Alu<br>Plans for<br>Delinque | erts<br>Individuals & Families Gro<br>nt Payments Gro | ups                                                                       |
| View Member Coverage<br>View Member Cov<br>Enter the member's HN ID# v                                           | e Find a Marketpla<br>Yerage<br>with effective date, or their la | ce Subscriber ID                     | D<br>Quick<br>Secure Me<br>Key Contar                 | Links<br>ssaging<br>ts for Brokers<br>Brochuras                           |
| Health Net ID Number:<br>Effective Date in Current<br>Group:<br>(mm/dd/yyyy)                                     | 5/10/2016                                                        |                                      | Quote Indi<br>IFP Activity<br>Small Grou<br>SBG Renew | in commissions<br>vidual and Family Plans<br>/ History<br>ip Quote<br>sal |
| Last Name:<br>Date Of Birth:<br>(mm/dd/yyyy)                                                                     |                                                                  |                                      | E<br>Tour ti<br>Portal                                | ne New Broker                                                             |
|                                                                                                    |                                                                  | CLEAR LOOK U                         | Learn all a<br>Portal by t<br>View the to             | bout the new Broker<br>aking our Site Tour.<br>our now                    |

This is the Dashboard you will always see first after logging in to the broker portal:

- A. Rotating broker news carousel
- B. Alerts specific to you and your Book of Business
- C. Existing and onboarding member lookup capability at your fingertips
- D. Quick Links to frequently accessed features including *Forms and Brochures*
- E. Portal tour for newly registered brokers

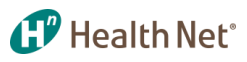

#### **Book of Business – Individuals & Families**

| y Dashboard                                                                                                    | Book of Business &<br>Commissions                                 | Customer Status<br>Activity                                                              | & Sales Tool<br>Quoting                                                                                                    | ls and (                | Contracting,<br>Certification & Supp |
|----------------------------------------------------------------------------------------------------|-------------------------------------------------------------------|------------------------------------------------------------------------------------------|----------------------------------------------------------------------------------------------------|-------------------------|--------------------------------------|
| ndividuals & Famil                                                                                                    | lies Groups View Co                                               | mmissions                                                                                |                                                                                                    |                         |                                      |
| Plans for Indiv                                                                                                    | iduals & Families                                                 |                                                                                          |                                                                                                    |                         |                                      |
| Book of Business inform<br>information, please click                                                                       | nation regarding Plans for Individuals<br>< on a Subscriber name. | & Families is availabl                                                                   | e below. To view details                                                                                                    | for a given Subscribe   | er, including dependen               |
|                                                                                                    |                                                                   |                                                                                          |                                                                                                    |                         |                                      |
|                                                                                                    |                                                                   |                                                                                          |                                                                                                    |                         |                                      |
|                                                                                                    |                                                                   |                                                                                          |                                                                                                    |                         |                                      |
| You can modify your                                                                                                    | search by entering or changing value                              | s below and clicking                                                                     | Submit.                                                                                                    |                         |                                      |
| You can modify your :<br>Status: Active &                                                                                  | search by entering or changing value                              | s below and clicking                                                                     | Submit.                                                                                                    |                         |                                      |
| You can modify your :<br>Status: Active &<br>Subscriber Name:                                                              | search by entering or changing value                              | s below and clicking<br>Oric<br>Dat                                                      | Submit.<br>inal Effective                                                                                                    | To                      |                                      |
| You can modify your :<br>Status: Active &<br>Subscriber Name:<br>Subscriber ID:                                            | search by entering or changing value                              | es below and clicking<br>Orig<br>Dat                                                     | Submit.<br>inal Effective<br>::<br>Effective Date:                                                                                       | To                      |                                      |
| You can modify your :<br>Status: Active &<br>Subscriber Name:<br>Subscriber ID:<br>Plan Name:                              | search by entering or changing value                              | es below and clicking<br>Orig<br>Dat<br>Plar<br>Can                                      | Submit.                                                                                                    | To                      |                                      |
| You can modify your :<br>Status: Active 2<br>Subscriber Name:<br>Subscriber ID:<br>Plan Name:<br>Plan Type:                | search by entering or changing value                              | es below and clicking s<br>Orig<br>Dat<br>Plar<br>Can<br>\$tal                           | Submit.<br>inal Effective<br>::<br>Effective Date:<br>::<br>:ellation Date:<br>us:                                                       | To                      |                                      |
| You can modify your :<br>Status: Active @<br>Subscriber Name:<br>Subscriber ID:<br>Plan Name:<br>Plan Type:<br>Alert Type: | search by entering or changing value                              | es below and clicking<br>Orig<br>Dat<br>Plar<br>Can<br>\$ Stat<br>\$ Note<br>Exch<br>set | Submit.<br>inal Effective<br>::<br>Effective Date:<br>::<br>cellation Date:<br>us:<br>.:<br>.:<br>.:<br>.:<br>.:<br>.:<br>.:<br>.:<br>.: | To<br>To<br>To<br>Ctive |                                      |

The broker Book of Business tab provides you with a variety of member information at your finger tips:

- A. Individual & Families tab:
  - For individuals and family members, on and off exchange, including onexchange members in a pending status.
- B. Filters enable more precise searching capabilities by:
  - Subscriber ID & name
  - Plan & alert type
  - Original effective date
  - Plan effective date
  - Status
- C. Status of member:
  - Status auto-defaults to Active.
  - Select status of member by choosing from dropdown list then click *Search*.

### **Book of Business – Individuals & Families** (continued)

| •               | B          | Showing 1 - 25 of 2                                        | 25 Members                       | C                                         | Go to pag | je 1         | \$ of 1  |
|-----------------|------------|------------------------------------------------------------|----------------------------------|-------------------------------------------|-----------|--------------|----------|
| Subscriber Name | Subscriber | Plan Type &<br>Name                                        | Official ⑦<br>Enrollment<br>Date | Plan Effective Date/<br>Cancellation Date | Status    | Broker<br>ID | Alerts 🕐 |
| Smith, John     | R000001    | COMMUNITYCARE<br>HMO EXCHANGE/<br>CA I CC HMO<br>SVR 73 EX | 01/01/2016                       | 01/01/2016                                | Active    | AH813        | 5        |
| Smith, Joe      | R000002    | COMMUNITYCARE<br>HMO EXCHANGE/<br>CA I CC HMO<br>SVR 73 EX | 01/01/2016                       | 01/01/2016                                | Active    | AH813        | S        |
| Smith, Jane     | R000003    | COMMUNITYCARE<br>HMO EXCHANGE/<br>CA I CC HMO<br>SVR 94 EX | 01/01/2016                       | 01/01/2016                                | Active    | AH813        | S        |

Search results for individuals that can be sorted by columns, downloaded or printed:

- A. Download excel file or print results.
- B. Show number of members on current page.
- C. Jump to a specific page.
- D. List of subscriber names.
- E. Payment has not been received for past-due bill (to see a full description of icons/alerts, see slide 45).

Note: To find specific information on subscribers, click on the subscriber's name. Details of subscriber will then populate. See next slide.

Health Net

#### **Book of Business – Individuals & Families: Subscriber Details**

~

| Subscriber Details: S     |                                           |                           | 📥 🛓                           |
|---------------------------|-------------------------------------------|---------------------------|-------------------------------|
| VIEW SCHEDULE OF BENEFITS | Download Evidence Of                      | Coverage as a PDF documer | nt)                           |
| G Subscriber Details      | Dependent Details                         | Billing / Rate / Re       | newal Information             |
| Contact Information       |                                           | Subscriber Status         |                               |
| Subscriber Name           | Smith John                                | Status                    | Active                        |
| Subscriber ID             |                                           | Plan Type                 |                               |
| Physical Address          | 1111 Somewhere Blvd,                      |                           | COMMUNITYCARE<br>HMO EXCHANGE |
|                           | Anywhere, st, zip                         | Plan Name                 | CC HMO SVR                    |
| Billing Address           | 1111 Somewhere Blvd,<br>Anywhere, st, zip | Medical Plan<br>Codes     | 73 EX                         |
| County                    | Somewhere County                          | Ancillary Products        |                               |
| DOB                       | 01/01/1950                                | Key Dates                 |                               |
| Age                       |                                           | Original Effective        | 02/01/2016                    |
| Home Phone                |                                           | Date                      |                               |
| Work Phone                |                                           | Plan Effective<br>Date    | 02/01/2016                    |
| Number                    |                                           | Cancellation Date         |                               |
|                           |                                           |                           |                               |

Subscriber Details allows you to drill-down to view specific member details:

Health Net

A. View the Schedule of Benefits for this subscriber based on current plan.

B. Download the available
 Evidence of Coverage (EOC)
 in PDF form.

- C. Subscriber details such as:
  - Subscriber name
  - ID
  - Address
  - Status
  - Plan type
  - Effective dates
  - Physical address
  - Billing address
  - County of subscriber

#### Book of Business – Individuals & Families: Dependent Details

| Ibscriber De                                                              | tails: SMITH JOHN                         | Of Coverage | as a PD | F document) |              | <b>≞</b> ± |  |  |
|---------------------------------------------------------------------------|-------------------------------------------|-------------|---------|-------------|--------------|------------|--|--|
| Subscriber Details Dependent Details Billing / Rate / Renewal Information |                                           |             |         |             |              |            |  |  |
| Name                                                                      | Relation Physical Address                 | DOB         | Age     | Status      | Mbr Eff Date | OAD 🗉      |  |  |
| Smith, Jane                                                               | 1111 Somewhere Blvd,<br>Anywhere, st, zip | 01/01/2000  | 16      | Active      | 08/01/15     | No         |  |  |
| Smith, Joe                                                                | 1111 Somewhere Blvd,<br>Anywhere, st, zip | 01/01/2001  | 15      | Active      | 08/01/15     | No         |  |  |
| Smith, Jill                                                               | 1111 Somewhere Blvd,<br>Anywhere, st, zip | 01/01/2002  | 14      | Cancelled   | 08/01/15     | No         |  |  |
|                                                                           |                                           |             |         |             |              |            |  |  |

The Dependent Details tab shows all dependents associated with subscriber.

Health Net

- A. Detailed information regarding the dependent is listed. View the name, relation, age, status, date of birth and effective date. A dependent is defined as:
  - Policyholder's legally married spouse or Domestic Partner as defined by law.
  - Policyholder's child who is:
    (a) under the age of 26;
    - (b) over the age of 26
    - Incapable of self sustaining employment by reason of physical or mental disability incurred prior to attainment of age 26.
    - A person who is chiefly dependent upon the policyholder or policyholder's spouse or domestic partner for support.

#### Book of Business – Individuals & Families: Billing/Rate/Renewal Information

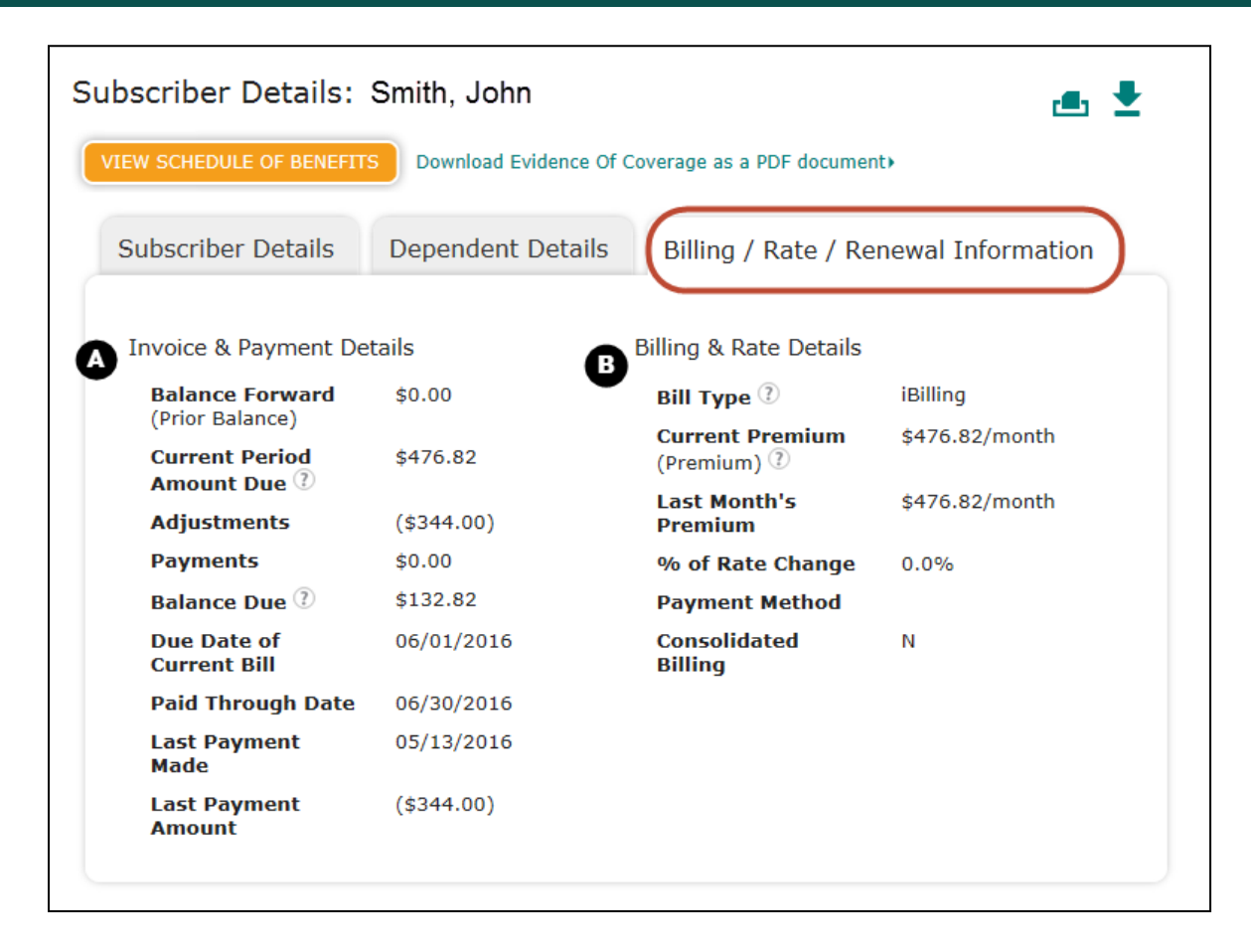

This third tab associated with the specific subscriber is the Billing/Rate/Renewal tab and includes specific member details regarding:

Health Net<sup>®</sup>

- A. Invoice & Payment Details include:
  - Adjustments
  - Due dates
  - Balances
  - Current period amounts
  - Paid-through dates
- B. Billing & Rate Details include:
  - Bill type
  - Current and last premium
  - % of rate change
  - Payment method
  - Consolidated billing

Note: Updates from the operating system can be between 1–2 days.

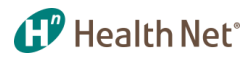

#### **Book of Business – Group Customers**

| y Dashboard                                                                                                    | Book of Business &<br>Commissions               | Customer Status &<br>Activity                                                                        | Sales Tools and<br>Quoting     | Contracting,<br>Certification & Supp |
|----------------------------------------------------------------------------------------------------|-------------------------------------------------|----------------------------------------------------------------------------------------------------|--------------------------------|--------------------------------------|
| individuals & Famil                                                                                                    | lies Groups View C                              | Commissions                                                                                          |                                |                                      |
| Groups                                                                                                    |                                                 |                                                                                                    |                                |                                      |
| Search Within Boo                                                                                                    | k of Business Your Groups                       | Plan                                                                                                 |                                |                                      |
| Note: Renewals-related                                                                                                    | functionality is accessible via the             | Customer Status & Activity                                                                           | section in the top navigation. |                                      |
|                                                                                                    |                                                 |                                                                                                    |                                |                                      |
|                                                                                                    |                                                 |                                                                                                    |                                |                                      |
|                                                                                                    |                                                 |                                                                                                    |                                |                                      |
| Choose a search crite                                                                                                    | ria and enter the appropriate sear              | ch terms you are looking for.                                                                        |                                |                                      |
| Choose a search crite                                                                                                    | ria and enter the appropriate sear<br><b>er</b> | ch terms you are looking for.                                                                        |                                |                                      |
| Choose a search crite<br>Current Search Filt<br>Status: Active &                                                                     | ria and enter the appropriate sear<br><b>er</b> | ch terms you are looking for.                                                                        |                                |                                      |
| Choose a search crite<br>Current Search Filto<br>Status: Active @<br>Group's Name:                                                   | eria and enter the appropriate sear<br>er       | ch terms you are looking for.<br>Official Enra<br>Date:                                              | ollment                        | То:                                  |
| Choose a search crite<br>Current Search Filt<br>Status: Active &<br>Group's Name:<br>Parent Group ID:                                | er and enter the appropriate sear               | ch terms you are looking for.<br>Official Enro<br>Date:<br>Renewal Da                                | ollment                        | To:                                  |
| Choose a search crite<br>Current Search Filt<br>Status: Active a<br>Group's Name:<br>Parent Group ID:<br>Group Suffix ID:            | eria and enter the appropriate sear             | ch terms you are looking for.<br>Official Enro<br>Date:<br>Renewal Da<br>Plan Name:                  | ollment                        | To:                                  |
| Choose a search crite<br>Current Search Filt<br>Status: Active &<br>Group's Name:<br>Parent Group ID:<br>Group Suffix ID:<br>Status: | eria and enter the appropriate sear<br>er       | ch terms you are looking for.<br>Official Enro<br>Date:<br>Renewal Da<br>Plan Name:<br>\$ Plan Type: | ollment                        | To:                                  |

Now switching over to show you the Book of Business tool for your Groups:

- A. Use the Current Search Filter for a more precise search. Search employer group customers by:
  - Parent group ID
  - Group suffix ID
  - Status
  - Alert type
  - Official enrollment date
  - Renewal date
  - Plan name and plan type

**Note:** A list of active groups will populate under the search filter without having to enter any search criteria.

### Book of Business – Group Customers Results

|                                         |                                  | Showing 1 - 6 of 6 G                                                          | Broups                      |                 | Go to pag | e [1 ] ;     | of 1 C   |
|-----------------------------------------|----------------------------------|-------------------------------------------------------------------------------|-----------------------------|-----------------|-----------|--------------|----------|
| Group<br>Name                           | Parent Group/<br>Group Suffix ID | Plan Type<br>& Name                                                           | Official<br>Enrollment Date | Renewal<br>Date | Status    | Broker<br>ID | Alerts 🕐 |
| DOMINIC'S                               | A0001A                           | CA S WC HMO GLD 30<br>INF                                                     | 12/01/2015                  | 12/01/2015      | Active    | AH001        | 5        |
| (WHOLECARE HMO<br>GOLD \$3              |                                  |                                                                               |                             |                 |           |              |          |
| DOMINIC'S<br>(SC HMO GOLD 30 +<br>INF   | A0001B                           | SMALL BUSINESS<br>PLANS - NP<br>SMARTCARE/BRONZE<br>CA S SC HMO GLD 30<br>INF | 12/01/2015                  | 12/01/2016      | Active    | AH002        | \$       |
| DOMINIC'S<br>(WHOLECARE<br>HMO GOLD \$3 | A0001C                           | SBG HMO WHOLECARE<br>CA S WC HMO GLD 30<br>INF                                | 12/01/2015                  | 12/01/2016      | Active    | AH003        | \$       |
| LS: DOMINIC'S<br>(SALUD Y MAS GOLD      | A0001D                           | CA-LATINO SBG SALUD<br>HMO SIMNSA ACCESS<br>CA S SAL HMO GLD 30<br>INF        | 12/01/2015                  | 12/01/2016      | Active    | AH004        | \$       |

Search results for groups that can be downloaded or printed:

- A. Download an excel file version or print results.
- B. Show number of groups.
- C. Jump to a specific page.
- D. View an alert noted on the group which can be: group is delinquent, to renew within the next 60 days, group has terminated within the last 60 days, or group rate will increase within the next 60 days.

Note: To see a full description of icons/alerts, see slide 45.

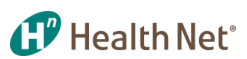

#### **Book of Business – Group Customers: Group Details**

| Group Detail: Manag                   | gement Group                              |                                | <b>G</b> ( <b>• • •</b> ) |
|---------------------------------------|-------------------------------------------|--------------------------------|---------------------------|
| A<br>VIEW SUBSCRIBERS LIST            | B<br>Download Subscribers List a          | as an Excel Sheet              |                           |
| D Group Details Bil                   | ling / Renewal Inform                     | nation                         |                           |
| Contact Information                   |                                           | Group Status                   |                           |
| Parent Group                          | Management Care                           | Group Status                   | Active                    |
| Name                                  | Management Group                          | Active Subscribers             | 2                         |
|                                       |                                           | Active Members 🕐               | 4                         |
| Suffix Name                           | Management Group                          | Cancelled<br>Subscribers       | 0                         |
|                                       |                                           | Group SIC Code                 |                           |
| Group Number                          |                                           | Rating Type 🕐                  | R                         |
| Group Admin                           |                                           | Key Dates                      |                           |
| Group Admin<br>Address                | 1111 Somewhere Blvd,<br>Anywhere, st, zip | Original Effective<br>Date     | 12/01/2015                |
| Group Phone<br>Number                 | (999) 999-9999                            | Parent Group<br>Effective Date | 12/01/2015                |
| Group State                           | CA                                        | Suffix Effective               | 12/01/2015                |
| Broker Firm ID/<br>Firm Name          |                                           | Cancellation Date              |                           |
| <b>Note:</b> Life products are not sh | nown in the plan options.                 |                                |                           |

Group details, demographic / plan status information and lists:

Health Net<sup>®</sup>

- A. Click to view active subscribers.
- B. Action to download into excel sheet with option to print list.
- C. Print and download subscriber information.
- D. Group details include contact information, status of the group/members/ subscribers, and key dates.

#### **Book of Business – Group Customers: Subscribers List**

| y Dashboard                                  | Book of Busin<br>Commissions | ness & Cu<br>Ac       | stomer Status &<br>tivity  | Sales Tools and<br>Quoting    | Contracting,<br>Certification & Support |
|----------------------------------------------|------------------------------|-----------------------|----------------------------|-------------------------------|-----------------------------------------|
| ndividuals & Famili                          | es Groups                    | View Comm             | issions                    |                               |                                         |
| ETURN TO MAIN PAGE                           |                              |                       |                            |                               |                                         |
| Book of Business Subscri<br>Subscriber name. | ber information is av        | vailable below. To vi | ew details for a given Sub | oscriber, including dependent | information, please click on a          |
| You can modify your s                        | earch by entering or         | changing values be    | low and clicking Submit.   |                               |                                         |
| Subscriber's Name:                           |                              |                       | Plan Type:                 | Select                        | ÷ ]                                     |
| Subscriber ID:                               |                              |                       | Status:                    | Select                        | \$                                      |
| Plan Name:                                   |                              |                       |                            | CLEA                          |                                         |
|                                              |                              |                       |                            |                               |                                         |
| ± .                                          |                              | Showing 1             | - 2 of 2 Groups            | Go t                          | o page 1 🗘 of 1                         |
|                                              | Subscriber ID                | Plan Type & Nar       | ne                         |                               | Status Notes 🕐                          |
| Subscriber Name                              |                              |                       |                            |                               |                                         |
| Subscriber Name<br>Broker, Sam               | R000001                      | SMALL BUSINESS        | PLANS - NP SMARTCARE       | /BRONZE                       | Active                                  |

View details about *Subscribers List* as seen on previous slide:

Health Net<sup>®</sup>

- A. Further narrow by applying filters such as plan type or status.
- B. Print and download subscriber information.

#### Health Net<sup>®</sup>

### **Book of Business – Group Customers:** Billing/Renewal Information

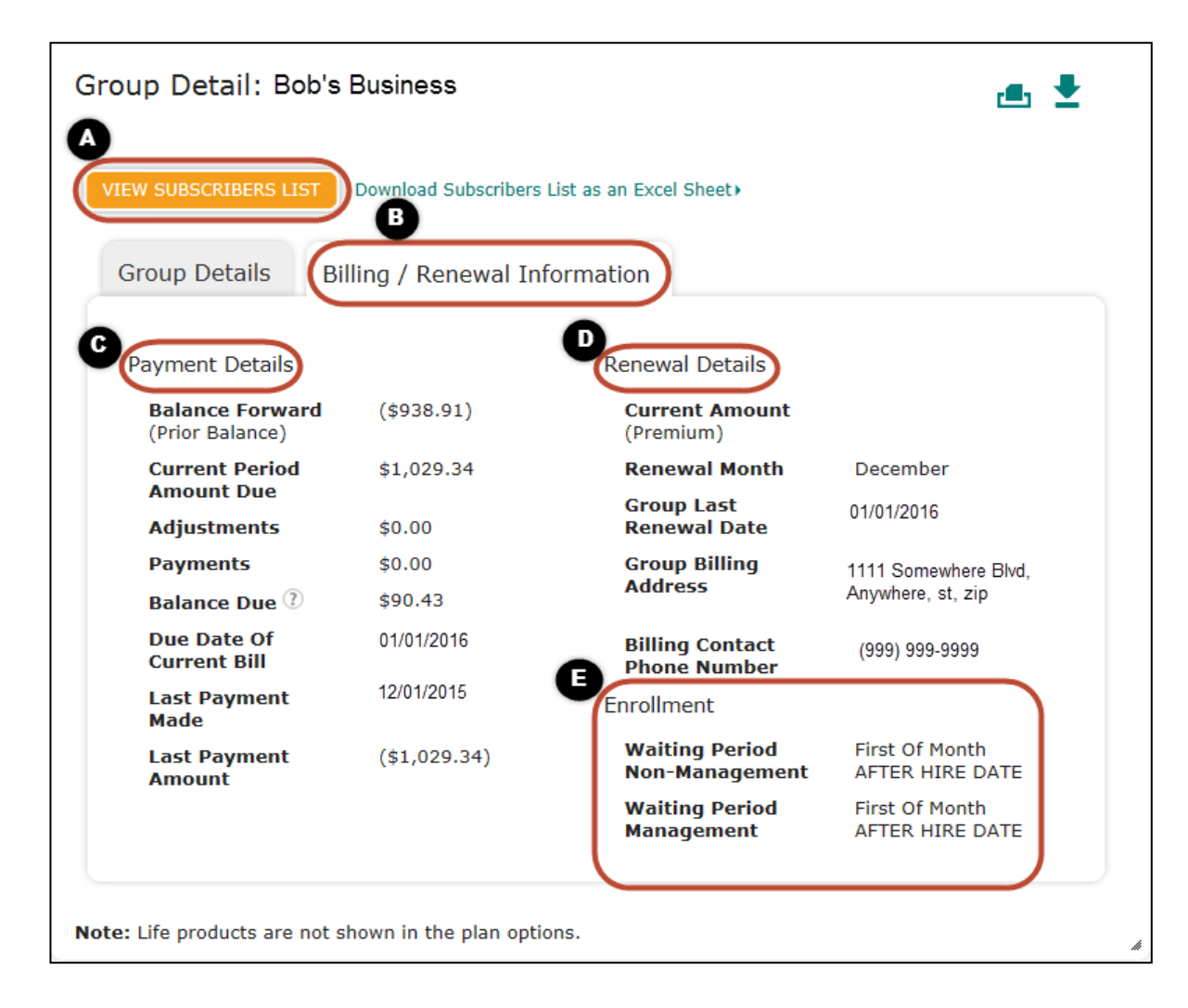

This second tab associated with the specific group is for Billing and Renewal Information:

- A. Action to view subscriber list.
- B. Review the billing/payment details and renewal details.
- C. Under Payments Details, find the balance forward, payments and adjustment information.
- D. Under Renewal Details, find group renewal dates, billing address, contact, and waiting period information.
- E. Under Enrollment, find waiting periods.

#### **Book of Business – View Commission Statements: Current Reports and Statements**

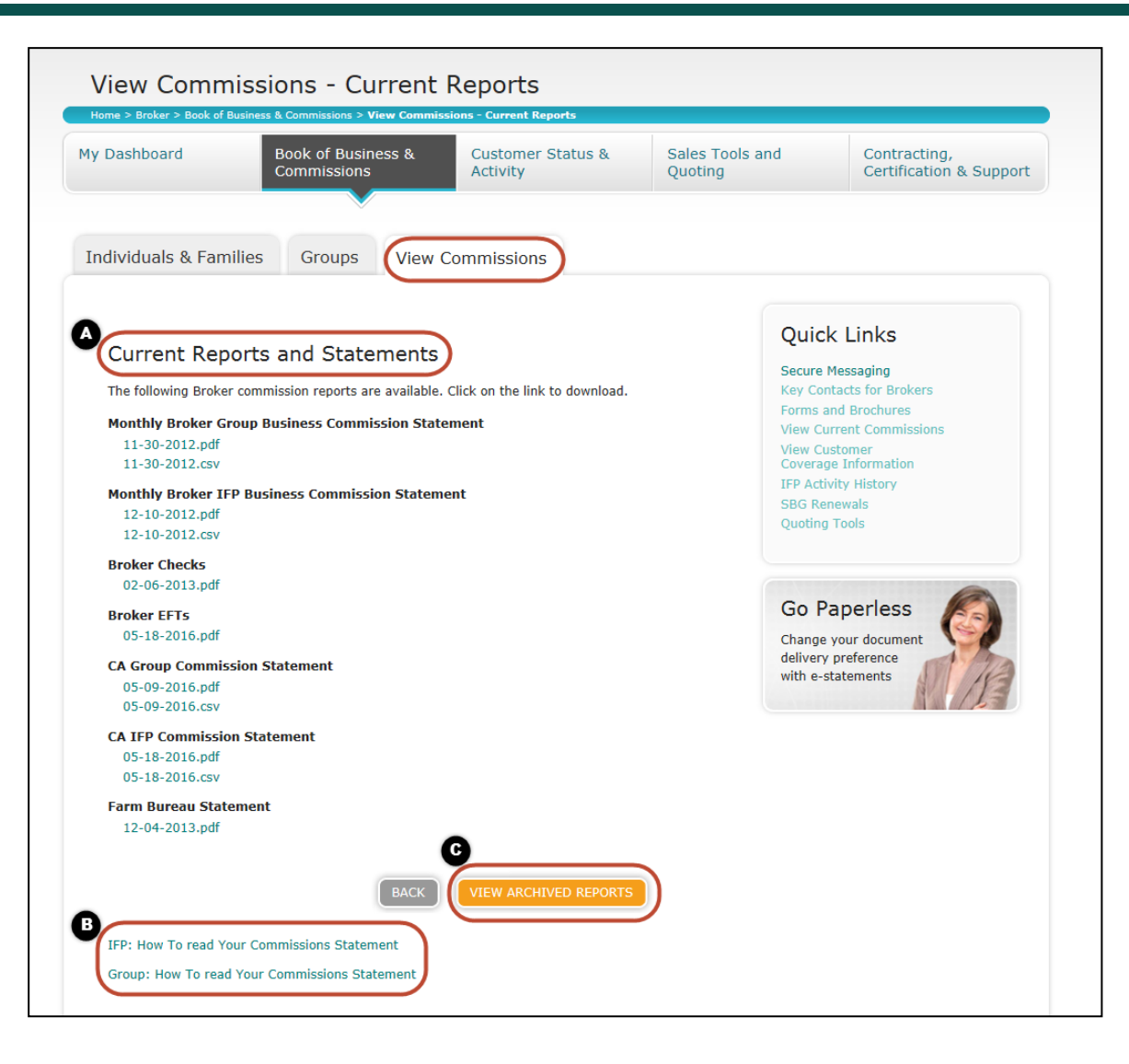

Broker Reports and Commission Statements:

Health Net®

- A. Current reports and statements – PDF and CSV forms are listed here.
- B. <u>IFP How to read your</u> <u>commission statement</u> link and <u>Group – How to read your</u> <u>commission statement</u> link.
- C. View historical statements up to 18 months under archived reports.

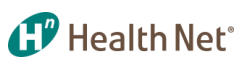

#### **Customer Status & Activity – View Membership Coverage**

| View Customer Coverage Information<br>Home > Broker > Customer Status & Activity > Member Cov A fo > View Customer Cov | versue Tefermation                                                                                             |
|----------------------------------------------------------------------------------------------------|----------------------------------------------------------------------------------------------------|
| My Dashboard Book of Business & Customer State<br>Commissions B                                                        | us & Sales Tools and Contracting,<br>Quoting Certification & Support                                           |
| Member Coverage Information IFP Support Group Su                                                                       | upport                                                                                                    |
| View Member Coverage<br>Please enter the policy ID or last name and date of birth:                                     | Quick Links<br>Secure Messaging<br>Key Contacts for Brokers<br>Forms and Brochures<br>View Current Commissions |
| Last Name:                                                                                                    | Quote Individual and Family Plans<br>IFP Activity History<br>Small Group Quote<br>and Proposal<br>SBG Renewals |
| Effective Date in Current 4/15/2016<br>Group:<br>(mm/dd/yyyy)                                                          | SUBMIT                                                                                                    |

Customer eligibility lookup capability:

- A. Customer Status & Activity tab
- B. Under the *Customer Status & Activity* tab, you can:
  - View member coverage information
  - Access IFP support
  - Access Group support
- C. View member coverage by:
  - Entering the Health Net member ID#
  - Last name
  - Date of birth
  - Effective date

Note: Member information is more comprehensively listed in the *Book of Business* as well as here.

## Customer Status & Activity – Member Coverage Information: View Customer Coverage Information

| Home > Broker                                                                                                    | r > Customer Statu                                                                                                    |                                                                                                  |                                                                                                    | view custo                                                                                                    |                                                                                                    |                                     |
|----------------------------------------------------------------------------------------------------|----------------------------------------------------------------------------------------------------|--------------------------------------------------------------------------------------------------|----------------------------------------------------------------------------------------------------|----------------------------------------------------------------------------------------------------|----------------------------------------------------------------------------------------------------|-------------------------------------|
| y Dashboa                                                                                                    | rd                                                                                                    | Book of Bus<br>Commissior                                                                        | siness &<br>ns                                                                                                    | Custome<br>Activity                                                                                               | er Status &                                                                                                    | Sales To<br>Quoting                 |
| Member C                                                                                                    | overage Inf                                                                                                    | ormation                                                                                         | IFP Support                                                                                                    | Gro                                                                                                    | oup Support                                                                                                    | Medicar                             |
| ARCH AGAIN                                                                                                    |                                                                                                    |                                                                                                  |                                                                                                    |                                                                                                    |                                                                                                    |                                     |
| VIEW<br>COVERAG                                                                                                    | CUSTOMER                                                                                                    |                                                                                                  | GET COVERAGI<br>DOCUMENTS                                                                                                    | E                                                                                                    |                                                                                                    |                                     |
| $\geq$                                                                                                    |                                                                                                    |                                                                                                  |                                                                                                    |                                                                                                    |                                                                                                    |                                     |
| Mem                                                                                                    | ber Eligib                                                                                                    | oility                                                                                           |                                                                                                    |                                                                                                    |                                                                                                    |                                     |
|                                                                                                    |                                                                                                    |                                                                                                  |                                                                                                    |                                                                                                    |                                                                                                    |                                     |
| (Eligibil                                                                                                    | ity is current as                                                                                                    | of last business                                                                                 | aday.)                                                                                                    |                                                                                                    |                                                                                                    |                                     |
| (Eligibil<br>All infor<br>change<br>Health I                                                                                                 | ity is current as<br>mation provider<br>at any time wit<br>Net certificate o                                                                                                    | of last business<br>d herein, includi<br>hout notice. For<br>f coverage.                         | s day.)<br>Ing but not limited<br>the specific term                                                                                                    | l to benefit<br>s of covera                                                                                       | information, is s<br>ge, please refer                                                                                     | subject to<br>to the                |
| (Eligibil<br>All infor<br>change<br>Health<br><b>Eligibi</b> l                                                                               | ity is current as<br>mation provide<br>at any time wit<br>Net certificate o<br>lity status as o                                                                                                    | of last business<br>d herein, includi<br>hout notice. For<br>f coverage.<br>of <b>02/01/2016</b> | s day.)<br>ing but not limited<br>the specific term<br>01 - Act                                                                                                | l to benefit<br>s of covera<br>ive                                                                                | information, is s<br>ge, please refer                                                                                     | subject to<br>to the                |
| (Eligibil<br>All infor<br>change<br>Health<br>Eligibil<br>Name:                                                                              | ity is current as<br>mation provide<br>at any time wit<br>Net certificate o<br>lity status as o                                                                                                    | of last business<br>d herein, includi<br>hout notice. For<br>f coverage.<br>of 02/01/2016        | s day.)<br>ng but not limited<br>the specific term<br>01 - Act<br>Bob Broke                                                                                    | l to benefit<br>s of covera<br>ive<br>er                                                                          | information, is :<br>ge, please refer                                                                                     | subject to<br>to the                |
| (Eligibil<br>All infor<br>change<br>Health<br>Eligibil<br>Name:<br>Health                                                                    | ity is current as<br>mation provide<br>at any time wit<br>Net certificate o<br>lity status as o<br>Plan ID:                                                                                               | of last business<br>d herein, includi<br>hout notice. For<br>f coverage.<br><b>f 02/01/2016</b>  | s day.)<br>ng but not limited<br>the specific term<br>01 - Act<br>Bob Broke                                                                                    | l to benefit<br>s of covera<br>ive                                                                                | information, is s<br>ge, please refer                                                                                     | subject to<br>to the                |
| (Eligibil<br>All infor<br>change<br>Health I<br>Eligibil<br>Name:<br>Health<br>Subscr                                                        | ity is current as<br>mation provide<br>at any time wit<br>Net certificate o<br>lity status as o<br>Plan ID:<br>tiber SSN:                                                                                 | of last business<br>d herein, includi<br>hout notice. For<br>f coverage.<br>of 02/01/2016        | s day.)<br>ng but not limited<br>the specific term<br>01 - Act<br>Bob Broke                                                                                    | l to benefit<br>s of covera<br>ive<br>er                                                                          | information, is s<br>ge, please refer                                                                                     | subject to<br>to the                |
| (Eligibil<br>All infor<br>change<br>Health<br>Eligibil<br>Name:<br>Health<br>Subscr<br>Date O                                                | ity is current as<br>mation provide<br>at any time wit<br>Net certificate o<br>lity status as o<br>Plan ID:<br>riber SSN:<br>of Birth:                                                                    | of last business<br>d herein, includi<br>hout notice. For<br>f coverage.<br>of 02/01/2016        | s day.)<br>ng but not limited<br>the specific term<br>01 - Act<br>Bob Broke                                                                                    | I to benefit<br>s of covera<br>ive<br>ar                                                                          | information, is s<br>ge, please refer                                                                                     | subject to<br>to the                |
| (Eligibil<br>All infor<br>change<br>Health I<br>Eligibil<br>Name:<br>Health<br>Subscr<br>Date O<br>Relatio                                   | ity is current as<br>mation provide<br>at any time wit<br>Net certificate o<br>lity status as o<br>Plan ID:<br>riber SSN:<br>of Birth:<br>onship:                                                         | of last business<br>d herein, includi<br>hout notice. For<br>f coverage.<br>of 02/01/2016        | s day.)<br>ng but not limited<br>the specific term<br>01 - Act<br>Bob Broke<br>01/01/199<br>subscrib                                                           | l to benefit<br>s of covera<br>ive<br>er<br>50                                                                    | information, is s                                                                                                    | subject to<br>to the                |
| (Eligibil<br>All infor<br>change<br>Health I<br>Eligibil<br>Name:<br>Health<br>Subscr<br>Date O<br>Relatio                                   | ity is current as<br>mation provide<br>at any time wit<br>Net certificate o<br>lity status as o<br>Plan ID:<br>riber SSN:<br>of Birth:<br>onship:<br>list Referrals:                                      | of last business<br>d herein, includi<br>hout notice. For<br>f coverage.                         | s day.)<br>ng but not limited<br>the specific term<br>01 - Act<br>Bob Broke<br>01/01/19<br>subscrit<br>This pla<br>visits. It<br>specialis                     | I to benefit<br>s of covera<br>ive<br>er<br>50<br>ber<br>n requires<br>you are in<br>st, please c                 | information, is s<br>ge, please refer<br>a referral for spo<br>terested in visiti<br>ontact your PCP                      | ecialist                            |
| (Eligibil<br>All infor<br>change<br>Health I<br>Eligibil<br>Name:<br>Health<br>Subscr<br>Date O<br>Relatio<br>Specia                         | ity is current as<br>mation provide<br>at any time wit<br>Net certificate o<br>lity status as o<br>Plan ID:<br>riber SSN:<br>of Birth:<br>onship:<br>list Referrals:<br>Dility                            | of last business<br>d herein, includi<br>hout notice. For<br>f coverage.                         | s day.)<br>ng but not limited<br>the specific term<br>01 - Act<br>Bob Broke<br>01/01/199<br>subscrit<br>This pla<br>visits. If                                 | l to benefit<br>s of covera<br>ive<br>ar<br>50<br>per<br>n requires<br>you are in<br>st, please c                 | information, is s<br>ge, please refer<br>a referral for spe<br>terested in visiti<br>ontact your PCP                      | ecialist                            |
| (Eligibil<br>All infor<br>change<br>Health I<br>Eligibil<br>Name:<br>Health<br>Subsco<br>Date O<br>Relatio<br>Specia<br>Eligil<br>Plan<br>ID | ity is current as<br>mation provide<br>at any time wit<br>Net certificate o<br>lity status as o<br>Plan ID:<br>riber SSN:<br>of Birth:<br>onship:<br>list Referrals:<br>Dillity<br>Product<br>Description | of last business<br>d herein, includi<br>hout notice. For<br>f coverage.<br>of 02/01/2016        | s day.)<br>ng but not limited<br>the specific term<br>01 - Act<br>Bob Broke<br>01/01/19£<br>subscrit<br>This pla<br>visits. If<br>specialis<br>t Product<br>on | l to benefit<br>s of covera<br>ive<br>ar<br>50<br>ber<br>n requires<br>you are in<br>st, please c<br><b>group</b> | information, is s<br>ge, please refer<br>a referral for spe<br>terested in visiti<br>ontact your PCP<br>Effective<br>Date | ecialist<br>ing a<br>Cancel<br>Date |

- A. Search Again to return and search another member ID.
- B. The View Customer Coverage Information tab populates member eligibility, members on the policy, and benefits at a glance based on the specifics entered from the previous page of the presentation.
- C. Member eligibility and plan information.
- D. Members that are listed on the policy.

#### . All benefits at a glance.

| ame                               | BirthDate | Relationship |
|-----------------------------------|-----------|--------------|
|                                   | 09/05/    | subscriber   |
|                                   | 09/25/    | spouse       |
|                                   | 06/15/    | child        |
|                                   |           |              |
| Benefits at a Glance              |           |              |
|                                   |           | EPO          |
| Office Visit Copay                |           | \$70         |
| Durable Medical Equipment Copay   |           | \$500        |
| Emergency Room Copay              |           | \$500        |
| Urgent Care Center Copay          |           | \$120        |
| Outpatient Services Copay         |           | \$500        |
| Hospital Inpatient Services Copay |           | \$500        |
| Maximum Individual Deductible     |           | \$6,000      |
| Maximum Family Deductible         |           | \$12,000     |
|                                   |           |              |
| Out of Pocket Maximum             |           |              |

## Customer Status & Activity – Member Coverage Information: Order Member ID Card

| View Customer C<br>Home > Broker > Customer Status & Act                                                                             | overage Inforn                                                                                   | nation<br>ew Customer Coverage Info                                                       | mation                                                                    |                                                                          |
|----------------------------------------------------------------------------------------------------|--------------------------------------------------------------------------------------------------|-------------------------------------------------------------------------------------------|---------------------------------------------------------------------------|--------------------------------------------------------------------------|
| My Dashboard Boo<br>Cor                                                                                                    | ok of Business & C<br>nmissions A                                                                | ustomer Status &<br>.ctivity                                                              | Sales Tools and<br>Quoting                                                | Contracting,<br>Certification & Support                                  |
| Member Coverage Informa                                                                                                    | IFP Support                                                                                      | Group Support                                                                             | Medicare Applicants                                                       | 5                                                                        |
| VIEW CUSTOMER<br>COVERAGE INFORMATION                                                                                                | GET COVERAGE<br>DOCUMENTS                                                                        |                                                                                           | A<br>Orde<br>You ca<br>memb                                               | r Member ID Card<br>an order ID cards for<br>ers who are associated with |
| (Eligibility is current as of las<br>All information provided here<br>change at any time without n<br>Health Net certificate of cove | t business day.)<br>in, including but not limited t<br>iotice. For the specific terms o<br>rage. | o benefit information, is su<br>of coverage, please refer to                              | bject to the the time the time the time time time time time time time tim | the below<br>OrderID Card                                                |
| Eligibility status as of <b>02</b>                                                                                                   | 01/2016 01 - Activ                                                                               | e                                                                                         |                                                                           |                                                                          |
| Name:                                                                                                    | Bob Broke                                                                                        | ,                                                                                         |                                                                           |                                                                          |
| Health Plan ID:<br>Subscriber SSN:                                                                                                   |                                                                                                  |                                                                                           |                                                                           |                                                                          |
| Date Of Birth:                                                                                                    | 01/01/1950                                                                                       |                                                                                           |                                                                           |                                                                          |
| Relationship:                                                                                                    | subscriber                                                                                       |                                                                                           |                                                                           |                                                                          |
| Specialist Referrals:                                                                                                    | This plan<br>visits. If y<br>specialist,                                                         | requires a referral for spec<br>ou are interested in visiting<br>please contact your PCP. | alist<br>1 a                                                              |                                                                          |

As a continuation from the previous page:

 Brokers are able to order ID cards for members who are associated with the account.

Note: Click this link for the Ordering ID Cards for Your Clients information flyer.

#### **Customer Status & Activity – Get Coverage Documents: Coverage Documents Search**

| ,                                                                                                    | Book of Business & C<br>Commissions A                                                                                                    | ustomer Status &<br>ctivity | Sales Tools and<br>Quoting                                      | Contracting,<br>Certification & Suppo                                                                                                    |
|----------------------------------------------------------------------------------------------------|----------------------------------------------------------------------------------------------------|-----------------------------|-----------------------------------------------------------------|----------------------------------------------------------------------------------------------------|
| Member Coverage In<br>VIEW CUSTOMER<br>COVERAGE INFORMA                                                                                                | formation IFP Support                                                                                                    | Group Support               | Medicare Applica                                                | nts                                                                                                    |
| Coverage Docur<br>Here's where you can find<br>search by the member's na<br>Please note: online EOCs<br>Search for a Me<br>Please enter at least one o | nents Search<br>a member's coverage documents, in<br>ame or subscriber ID to get started.<br>are currently only available for Califo<br>mber<br>f the following search criteria: | cluding Evidence of Covera  | ge (EOC). Just<br>Sec<br>Key<br>For<br>Vie<br>Coo<br>IFP<br>SB0 | Jick Links<br>ure Messaging<br>/ Contacts for Brokers<br>ms and Brochures<br>w Current Commissions<br>w Customer<br>verage Information<br>Activity History<br>G Renewals |
|                                                                                                    |                                                                                                    |                             | Qui                                                             | oting Tools                                                                                                    |
| Subscriber Number:                                                                                                    |                                                                                                    |                             |                                                                 |                                                                                                    |
| Subscriber Number:<br>Last Name:                                                                                                    |                                                                                                    |                             |                                                                 |                                                                                                    |
| Subscriber Number:                                                                                                    |                                                                                                    |                             |                                                                 |                                                                                                    |

Search for member coverage documents:

Health Net

- Find a member's coverage documents, including Evidence of Coverage (EOC) by searching the member's name or subscriber ID.
- B. Use this section to input member information.

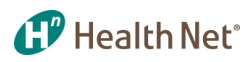

#### **Customer Status & Activity – IFP Support: IFP Activity History**

| Home > Broker > Customer Stat                                                                                                    | tus & Activity > IFP Support > Act                                                                                                    | ivity History - Plans for                                                                                                | Individuals & Fa                                                      | milies                  |                                                                                                    |                                                                      |
|----------------------------------------------------------------------------------------------------|----------------------------------------------------------------------------------------------------|----------------------------------------------------------------------------------------------------|-----------------------------------------------------------------------|-------------------------|----------------------------------------------------------------------------------------------------|----------------------------------------------------------------------|
| My Dashboard                                                                                                    | Book of Business &<br>Commissions                                                                                                    | Customer St<br>Activity                                                                                                  | atus &                                                                | Sales Tools<br>Quoting  | and                                                                                                    | Contracting,<br>Certification & Suppo                                |
|                                                                                                    | <b>A</b>                                                                                                    |                                                                                                    |                                                                       |                         |                                                                                                    |                                                                      |
| Member Coverage In                                                                                                    | formation ( IFP Sup                                                                                                    | oport Group                                                                                                    | Support                                                               | Medicare A              | pplicants                                                                                                    |                                                                      |
| IFP ACTIVITY HISTOR                                                                                                    | Y IFP BILLING                                                                                                    |                                                                                                    |                                                                       |                         |                                                                                                    |                                                                      |
|                                                                                                    |                                                                                                    |                                                                                                    |                                                                       |                         | <u> </u>                                                                                                    |                                                                      |
| To search your activity hist<br>date), client social security                                                                                                    | tory, you can search by client<br>number and/or activity type                                                                                                    | t name, specific time                                                                                                    | frame (begin ar                                                       | id/or end               | Quick                                                                                                    | Links                                                                |
| To begin your search enter                                                                                                    | the criteria below, then click                                                                                                    | c Search to view the r                                                                                                   | esults.                                                               |                         | Secure Me<br>Key Conta                                                                                                    | ssaging<br>cts for Brokers                                           |
| Please comply with your re                                                                                                    | sponsibilities for using the br                                                                                                    | roker solutions site.                                                                                                    |                                                                       |                         | Forms and<br>View Curre                                                                                                    | Brochures                                                            |
| Privacy Policy<br>The information that you w                                                                                                    | vill be providing subject to a f                                                                                                    | Privacy policy. This po                                                                                                  | olicy identifies t                                                    | ne type of              | Quote Indi                                                                                                    | vidual and Family Plans                                              |
| information collected, used<br>HealthNet secures this info<br>have read and understand                                                                                                    | l and stored, how and with w<br>rmation. By providing inform<br>the privacy policy.                                                                                                | hom this information<br>nation on this web site                                                                          | may be shared<br>, you acknowle                                       | and how<br>dge that you | Small Grou<br>and Propos                                                                                                    | up Quote<br>sal                                                      |
| Once applications are su                                                                                                    | ubmitted place see below                                                                                                    | 6 H                                                                                                    |                                                                       |                         | SBG Kerley                                                                                                    | Wells                                                                |
|                                                                                                    | initited blease see pelow                                                                                                    | for the expectation                                                                                                    | n time lines:                                                         |                         |                                                                                                    |                                                                      |
| <ul> <li>Allow 3 to 4 business d</li> </ul>                                                                                                    | lays for enrollment to proces                                                                                                    | s submitted application                                                                                                  | n time lines:<br>ons, then                                            |                         |                                                                                                    |                                                                      |
| <ul> <li>Allow 3 to 4 business d</li> <li>Allow up to 5 Business<br/>application, then</li> </ul>                                                                                                    | lays for enrollment to proces<br>days for Underwriting to rev                                                                                                    | s submitted application<br>iew and make an upd                                                                           | n time lines:<br>ons, then<br>late to the subm                        | iitted                  | My Ale                                                                                                    | erts                                                                 |
| <ul> <li>Allow 3 to 4 business d</li> <li>Allow up to 5 Business<br/>application, then</li> <li>Allow 3 to 4 business d</li> </ul>                                                                                                    | lays for enrollment to proces<br>days for Underwriting to rev<br>lays for Underwriting and Enr                                                                                     | ror the expectation<br>is submitted application<br>iew and make an upo<br>rollment to finalize ap                        | n time lines:<br>ons, then<br>late to the subm<br>oproved applicat    | itted                   | My Ale<br>Plans fo<br>Families                                                                                                    | erts<br>r Individuals &                                              |
| <ul> <li>Allow 3 to 4 business d</li> <li>Allow up to 5 Business<br/>application, then</li> <li>Allow 3 to 4 business d</li> </ul>                                                                                                    | lays for enrollment to proces<br>days for Underwriting to rev<br>lays for Underwriting and En                                                                                      | ror the expectation<br>is submitted application<br>iew and make an upo<br>rollment to finalize ap                        | n time lines:<br>ons, then<br>late to the subm<br>oproved applicat    | itted                   | My Ale<br>Plans fo<br>Families<br>Delinquent<br>Termed                                                                                                    | erts<br>r Individuals &<br>;<br>Payments)                            |
| <ul> <li>Allow 3 to 4 business d</li> <li>Allow up to 5 Business<br/>application, then</li> <li>Allow 3 to 4 business d</li> <li>* Indicates required field</li> </ul>                                                                                                    | lays for enrollment to proces<br>days for Underwriting to rev<br>lays for Underwriting and En                                                                                      | ror the expectation<br>is submitted application<br>iew and make an upo<br>rollment to finalize ap                        | n time lines:<br>ons, then<br>late to the subm<br>proved applicat     | ions.                   | My Ale<br>Plans fo<br>Families<br>Delinquent<br>Termed<br>Rate Chan<br>Groups                                                                                                    | erts<br>r Individuals &<br>Payments+<br>ges+                         |
| <ul> <li>Allow 3 to 4 business d</li> <li>Allow up to 5 Business<br/>application, then</li> <li>Allow 3 to 4 business d</li> <li>Indicates required field</li> <li>I want to view:</li> </ul>                                                                                                    | Jays for enrollment to proces<br>days for Underwriting to rev<br>Jays for Underwriting and Enr<br>applications                                                                     | ror the expectation<br>is submitted application<br>iew and make an upport<br>rollment to finalize ap<br>proposals both   | n time lines:<br>ons, then<br>late to the subn<br>proved applicat     | ions.                   | My Ale<br>Plans fo<br>Families<br>Delinquent<br>Termed<br>Rate Chan<br>Groups<br>Delinquent<br>Termed<br>Renewals                                                                                                    | PTTS<br>r Individuals &<br>Payments><br>ges><br>Payments>            |
| <ul> <li>Allow 3 to 4 business d</li> <li>Allow up to 5 Business<br/>application, then</li> <li>Allow 3 to 4 business d</li> <li>Indicates required field</li> <li>I want to view:</li> <li>In this date range</li> </ul>                                                                                                    | lays for enrollment to process<br>days for Underwriting to rev<br>lays for Underwriting and Enrol<br>opplications<br>the last month                                                | ror the expectation<br>is submitted application<br>iew and make an upp<br>rollment to finalize ap<br>proposalsboth       | n time lines:<br>ons, then<br>late to the subm<br>proved applicat     | inted                   | My Ale<br>Plans fo<br>Families<br>Delinquent<br>Termed<br>Rate Char<br>Belinquent<br>Termed<br>Renewals                                                                                                    | erts<br>r Individuals &<br>Payments><br>ges><br>Payments>            |
| <ul> <li>Allow 3 to 4 business d</li> <li>Allow up to 5 Business<br/>application, then</li> <li>Allow 3 to 4 business d</li> <li>Indicates required field</li> <li>I want to view:</li> <li>In this date range</li> <li>OPTIONAL FIELDS</li> </ul>                                                                                                    | lays for enrollment to process days for Underwriting to rev lays for Underwriting and En                                                                                           | ror the expectation<br>is submitted application<br>iew and make an upor<br>rollment to finalize ap<br>proposalsboth      | time lines:<br>ons, then<br>late to the subm<br>proved applicat       | ions.                   | My Ale<br>Plans fo<br>Families<br>Delinquent<br>Termed<br>Rate Chan<br>Groups<br>Delinquent<br>Renewals                                                                                                    | erts<br>r Individuals &<br>Payments><br>ges><br>Payments>            |
| <ul> <li>Allow 3 to 4 business d</li> <li>Allow up to 5 Business<br/>application, then</li> <li>Allow 3 to 4 business d</li> <li>Indicates required field</li> <li>I want to view:</li> <li>In this date range</li> <li>OPTIONAL FIELDS<br/>Plan Type</li> </ul>                                                                                                    | lays for enrollment to process<br>days for Underwriting to rev<br>lays for Underwriting and Enro<br>applications the last month<br>- Select Plan Type                              | ror the expectation<br>is submitted application<br>iew and make an upport<br>rollment to finalize ap<br>proposals both   | time lines:<br>ons, then<br>late to the subm<br>proved applicat<br>\$ | initted                 | My Ale<br>Plans fo<br>Families<br>Delinquent<br>Terredy<br>Rate Chan<br><b>Groups</b><br>Delinquent<br>Terredy<br>Renewalsy                                                                                                    | Prts<br><b>r Individuals &amp;</b><br>Payments><br>ges><br>Payments> |
| <ul> <li>Allow 3 to 4 business d</li> <li>Allow up to 5 Business<br/>application, then</li> <li>Allow 3 to 4 business d</li> <li>Indicates required field</li> <li>I want to view:</li> <li>In this date range</li> <li>OPTIONAL FIELDS</li> <li>Plan Type</li> <li>Application ID</li> </ul>                                                                                                    | lays for uncernellment to process<br>days for Underwriting to rev<br>lays for Underwriting and En<br>applications the last month<br>- Select Plan Type                             | ror the expectation<br>is submitted application<br>iew and make an upp<br>rollment to finalize ap<br>proposalsboth       | time lines:<br>ons, then<br>late to the subm<br>proved applicat       | initized                | My Ale<br>Plans fo<br>Families<br>Delinquent<br>Rate Chan<br>Groups<br>Delinquent<br>Termed <sup>b</sup><br>Renewals                                                                                                    | erts<br>r Individuals &<br>Payments><br>ges><br>: Payments>          |
| <ul> <li>Allow 3 to 4 business d</li> <li>Allow up to 5 Business<br/>application, then</li> <li>Allow 3 to 4 business d</li> <li>Indicates required field</li> <li>I want to view:</li> <li>In this date range</li> <li>OPTIONAL FIELDS</li> <li>Plan Type</li> <li>Application ID</li> <li>Proposal ID</li> </ul>                                                                                                    | ays for enrollment to proceed<br>days for Underwriting to rev<br>lays for Underwriting and En<br>applications<br>the last month<br>- Select Plan Type                              | ror the expectation<br>is submitted application<br>iew and make an upp<br>rollment to finalize ap<br>proposals both      | the lines:     ons, then     late to the subn     proved applicat     | nitted                  | My Ale<br>Plans fo<br>Families<br>Delinquent<br>Termed<br>Rate Chang<br>Delinquent<br>Termed<br>Renewals                                                                                                    | erts<br>r Individuals &<br>Payments><br>ges><br>Payments>            |
| <ul> <li>Allow 3 to 4 business d</li> <li>Allow up to 5 Business<br/>application, then</li> <li>Allow 3 to 4 business d</li> <li>Indicates required field</li> <li>I want to view:</li> <li>In this date range</li> <li>OPTIONAL FIELDS<br/>Plan Type</li> <li>Application ID</li> <li>Proposal ID</li> <li>Primary Applicant<br/>First Name</li> </ul>                                                                | ays for enrollment to proceed<br>days for Underwriting to rev<br>lays for Underwriting and Enroll<br>or applications of<br>the last month<br>- Select Plan Type                    | ror the expectation<br>is submitted application<br>iew and make an upp<br>rollment to finalize ap<br>proposals both      | the lines:     ons, then     late to the subn     proved applicat     | initied                 | My Ale<br>Plans fo<br>Families<br>Delinquent<br>Termed<br>Rate Chan<br>Rate Chan<br>Rat | erts<br>r Individuals &<br>Payments><br>ges><br>Payments>            |
| <ul> <li>Allow 3 to 4 business d</li> <li>Allow up to 5 Business<br/>application, then</li> <li>Allow 3 to 4 business d</li> <li>Indicates required field</li> <li>I want to view:</li> <li>In this date range</li> <li>OPTIONAL FIELDS</li> <li>Plan Type</li> <li>Application ID</li> <li>Proposal ID</li> <li>Primary Applicant<br/>First Name</li> <li>Primary Applicant<br/>Lass Name</li> </ul>                  | lays for enrollment to proces<br>days for Underwriting to rev<br>lays for Underwriting and Enroll<br>applications ()<br>the last month<br>- Select Plan Type                       | ror the expectation<br>is submitted application<br>iew and make an upp<br>rollment to finalize ap<br>proposals both<br>- | the lines:     ons, then     late to the subm     proved applicat     | initied                 | My Ale<br>Plans fo<br>Families<br>Delinquent<br>Rate Chan<br>Rate Chan<br>Gelinquent<br>Termed <sup>b</sup><br>Renewals                                                                                                    | erts<br>r Individuals &<br>Payments><br>ges><br>Payments>            |
| <ul> <li>Allow 3 to 4 business d</li> <li>Allow up to 5 Business<br/>application, then</li> <li>Allow 3 to 4 business d</li> <li>Indicates required field</li> <li>I want to view:</li> <li>In this date range</li> <li>OPTIONAL FIELDS</li> <li>Plan Type</li> <li>Application ID</li> <li>Proposal ID</li> <li>Primary Applicant<br/>First Name</li> <li>Primary Applicant<br/>Last Name</li> <li>Sort by</li> </ul> | ays for enrollment to process days for Underwriting to rev lays for Underwriting and En                                                                                            | ive Date                                                                                                    | the lines:<br>ons, then<br>late to the subm<br>proved applicat        | inted                   | My Ale<br>Plans fo<br>Families<br>Delinquent<br>Termedy<br>Rate Chan<br>Rate Chan<br>Ra | erts<br>r Individuals &<br>Payments><br>ges><br>Payments>            |
| <ul> <li>Allow 3 to 4 business d</li> <li>Allow up to 5 Business<br/>application, then</li> <li>Allow 3 to 4 business</li> <li>Indicates required field</li> <li>I want to view:</li> <li>In this date range</li> <li>OPTIONAL FIELDS</li> <li>Plan Type</li> <li>Application ID</li> <li>Primary Applicant<br/>First Name</li> <li>Primary Applicant<br/>Last Name</li> <li>Sort by</li> </ul>                        | avs for enrollment to process<br>days for Underwriting to rev<br>lays for Underwriting and Enroll<br>applications ()<br>the last month<br>- Select Plan Type<br>Submit Date/Effect | ive Date Descending                                                                                                    | the lines:<br>ons, then<br>late to the subm<br>proved applicat        | iitted                  | My Ale<br>Plans fo<br>Families<br>Delinquent<br>Termed<br>Rate Chinquent<br>Termed<br>Renewals                                                                                                    | erts<br>r Individuals &<br>Payments><br>ges><br>: Payments>          |

Individual & Family Plan off-exchange application lookup:

- A. Under the *IFP Support* tab, view *IFP Activity History* and *IFP Billing*.
- B. Under *IFP Activity History*, search your active history by entering member information. This also provides real-time status updates for submitted applications.
- C. Use the member information in this section to view applications and/or proposals: Choose a date range and plan type, then click *Submit* to view results.

Note: Link to <u>Activity History Instructional</u> <u>Guide</u>

## Customer Status & Activity – IFP Support: IFP Activity History (continued)

| My Dashboard                                                                                                    | Book of<br>Commis                                                                                                    | Business &<br>sions                                                                                                    | Cust<br>Activ                                                                                                    | omer Status<br>vity                                                                                                 | &                                                                  | Sales To<br>Quoting                         | ols and      |                    | Contracting,<br>Certification & Support |
|----------------------------------------------------------------------------------------------------|----------------------------------------------------------------------------------------------------|----------------------------------------------------------------------------------------------------|----------------------------------------------------------------------------------------------------|----------------------------------------------------------------------------------------------------|--------------------------------------------------------------------|---------------------------------------------|--------------|--------------------|-----------------------------------------|
| Member Coverage                                                                                                    | Information                                                                                                    | IFP Supp                                                                                                    | ort                                                                                                    | Group Sup                                                                                                    | port                                                               | Medicare                                    | e Applica    | nts                |                                         |
| IFP ACTIVITY HIST                                                                                                    | TORY                                                                                                    | IFP BILLING                                                                                                    |                                                                                                    |                                                                                                    |                                                                    |                                             |              |                    |                                         |
| Search Re<br>Your IFP Activity<br>• To view App<br>• To view or er<br>• Plan Name,<br>column or by<br>Once applicatic<br>• Allow 3 to 4 | Sults<br>Search query re<br>lication or Proj<br>dit Client conta<br>Life Benefit, a<br>/ downloading th<br>nos are submitt<br>business days fo | turned 1 results. F<br>posal details, clic<br>ct information, c<br>and Premium deta<br>rese results in Exce<br>ted please see be<br>or enrollment to pro- | Please not<br>k the ID in<br>lick the Cl<br><b>ails</b> can be<br>el format u<br>e <b>low for t</b><br>ocess subl | e:<br>n the first colun<br>lient Name.<br>e viewed two w<br>using the link al<br>the expectatio<br>mitted applicati | nn.<br>ays: eithe<br>t the botto<br><b>n time lii</b><br>ons, then | r by clicking<br>m of the pa<br><b>nes:</b> | A Cr         | IANGE SE           | ARCH CRITERIA                           |
| <ul><li>Allow up to 5</li><li>Allow 3 to 4</li></ul>                                                                                    | 5 Business days fo<br>business days fo                                                                                                    | for Underwriting to<br>or Underwriting and                                                                                                    | review a                                                                                                    | nd make an up<br>ent to finalize aj                                                                                 | date to the<br>pproved a                                           | e submitted<br>pplications.                 | application, | then               |                                         |
| B<br>App/Prop<br>Status                                                                                                    | Broker ID/<br>Broker Name F                                                                                                    | Firm Name Clier                                                                                                    | nt Name                                                                                                    | Submitted/<br>Effective                                                                                             | Plan Ty<br>Plan Na                                                 | pe/<br>me                                   | Premium      | C<br>App<br>Origin | Application ID/<br>Proposal ID          |
| APPLICATION<br>PENDING<br>VUIEW INFO<br>VUIEW<br>ATTESTATION                                                                            | A1234                                                                                                    | l<br>S                                                                                                    | lohn<br>imith                                                                                                    | 12/22/<br>02/01/                                                                                                    | Health<br>60 EPO                                                   | Net Bronze                                  | \$944.27     | Quotit             | (Application)                           |
|                                                                                                    |                                                                                                    |                                                                                                    |                                                                                                    |                                                                                                    |                                                                    |                                             |              |                    |                                         |

Individual & Family Plan application lookup search results:

- A. Update your search by clicking on this button. This will bring up the previous page to reenter any new search criteria.
- B. View proposal information by clicking on the app status review. A new window will populate and contain important information specific to the broker.
- C. View the application and proposal ID here. An ID number will be populated along with the status of the application.

Note: Attestation – To view and or complete your Broker Attestation, click on the *App/Prop Status* link under bullet B.

#### 伊 Health Net°

#### **Customer Status & Activity – IFP Support: IFP Billing**

| View IFP Billing                                                                                                    | Individual & Family plan billing support:                                                                                                    |
|----------------------------------------------------------------------------------------------------|----------------------------------------------------------------------------------------------------|
| Home > Broker > Customer Status & Activity > IFP Support > View IFP Billing       My Dashboard     Book of Business &<br>Commissions     Customer Status &<br>Activity     Sales Tools and<br>Quoting     Contracting,<br>Certification & Support                                                                                     | A. Click on <i>IFP Billing</i> to search member results for billing data.                                                                                                    |
| Member Coverage Information IFP Support Group Support Medicare Applicants IFP ACTIVITY HISTORY                                                                                                    | B. Enter the subscriber's ID number and click <i>Search</i> . Review the screen below for the results on the subscriber ID entered.                                                                                                    |
| Here's where you can see what your customers see online. This tool allows you to temporarily log in on behalf of your customer to help them use online bill pay features. Just search by your customer's name or subscriber number to get started. Search for a Member B Subscriber Number: Coverage Information UED Activity History | C. Search results will populate for the member. Then click on <i>Member View.</i>                                                                                                    |
| SEARCH AGAIN                                                                                                    | D. The Broker Representative View page will populate. Click Continue to view bill history.                                                                                                    |
| IFP ACTIVITY HISTORY     IFP BILLING     Broker Repress       Member Name:     Plan:     Subscriber Number                                                                                                    | entative View CLOSE WINDOW<br>Bob Broker<br>Plan Name<br>#C Subscriber Number                                                                                                    |
| Member Search Results If your client has enrolled in Online Bill Pay for Members, you can view their transaction information by selecting "Member View" link below. Showing 1-1 of 1 men Sort results by: Last Name  Listings per page: 25                                                                                            | Pocision You will now have access to many of your customer's Online Bill Pay features including invoice and payment information. By clicking continue on the button below, you are acknowledging that you will be using this online tool in support of your customers and that your actions will be monitored. |
| Last Name First Date of Birth Number Online Bill Pay Status Active Member View                                                                                                    | Careers Privacy Terms of Use Secure Messaging 🖬                                                                                                    |

#### **Customer Status & Activity – IFP Billing: View Bill History**

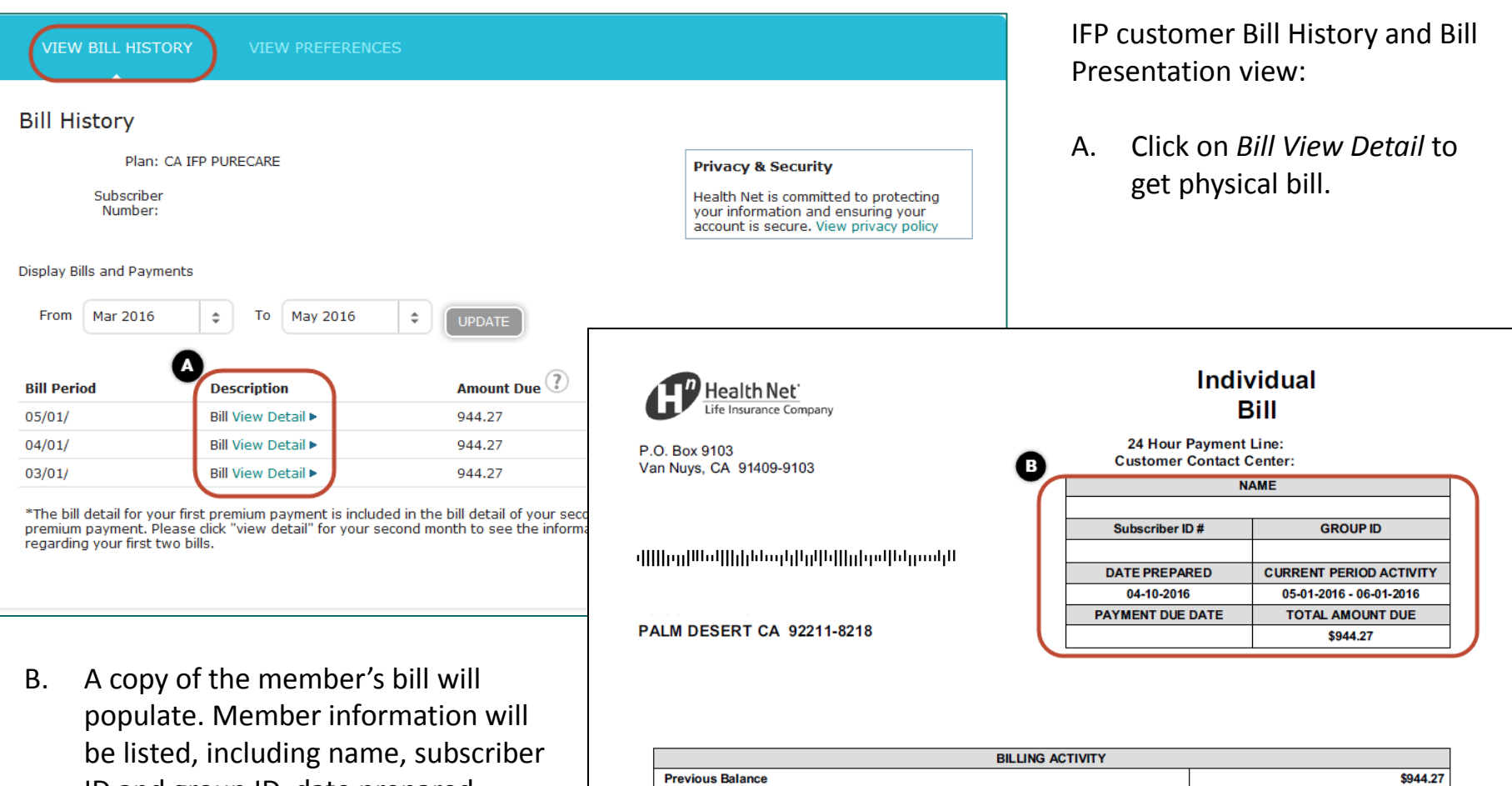

populate. Member information will be listed, including name, subscriber ID and group ID, date prepared, current period activity, due date, total amount due, and billing activity.

| BILLING ACTIVITY   |          |  |  |  |
|--------------------|----------|--|--|--|
| Previous Balance   | \$944.27 |  |  |  |
| Amount Received    | \$944.27 |  |  |  |
| Balance Forward    | \$0.00   |  |  |  |
| Current Amount Due | \$944.27 |  |  |  |
| Adjustments        | \$0.00   |  |  |  |
| Total Amount Due   | \$944.27 |  |  |  |

Register on HealthNet.com to view payment options and history.

PLEASE BE ADVISED THAT THE ABSENCE OF THE ATTACHED COUPON BELOW WITH YOUR PAYMENT MAY RESULT IN PAYMENT PROCESSING DELAYS.

🕂 Health Net®

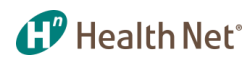

#### **Customer Status & Activity – Group Support: SBG Broker Tools**

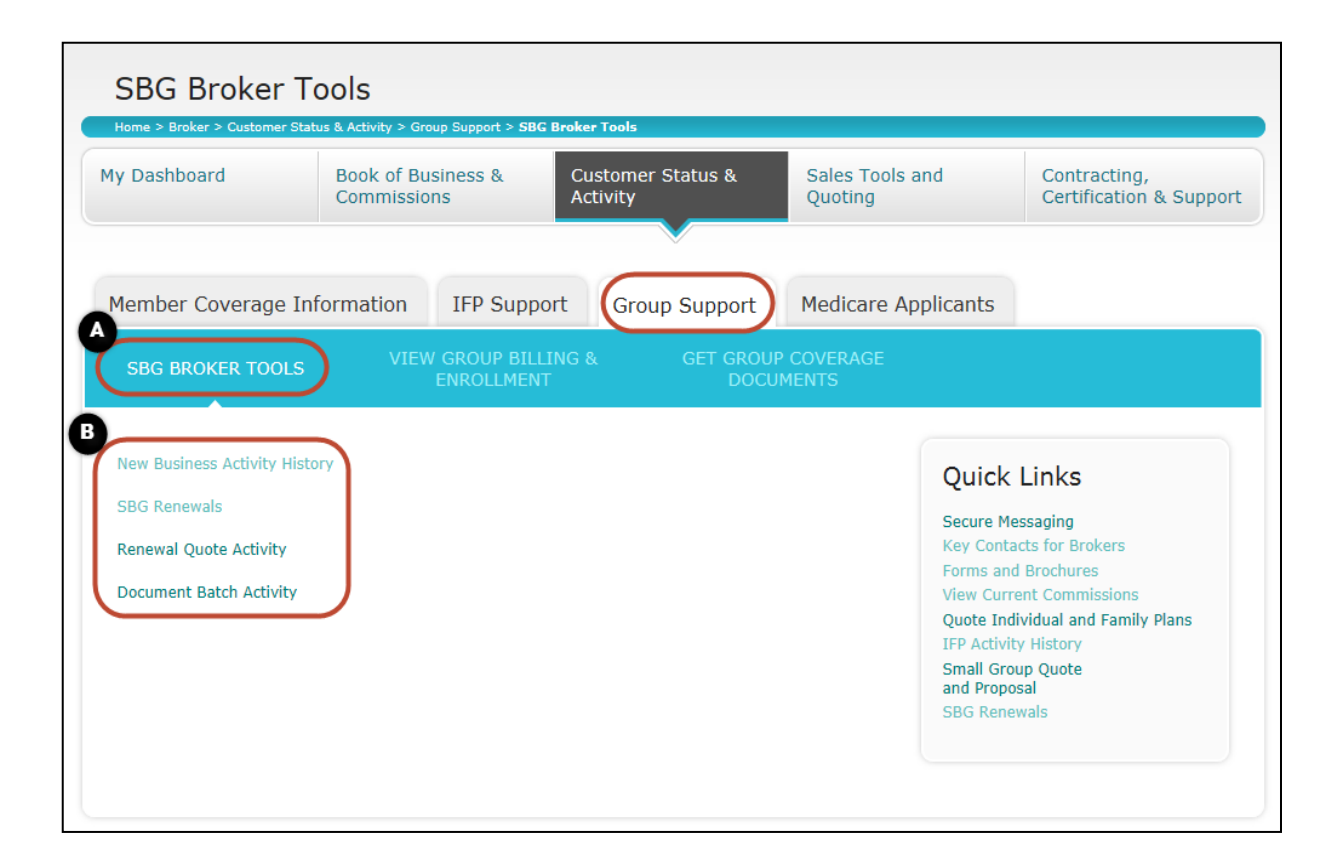

Under the *Group Support* tab, you will find information on SBG Broker Tools, Group Billing and Enrollment, and Group Coverage Documents.

- A. Under SBG Broker Tools, you will find Links to Small
   Business Group activity
   history tool for Small Group (1–100) business.
- B. Links include:
  - New business activity history
  - SBG renewals
  - Renewal quote activity
  - Document batch activity

## Customer Status & Activity – Group Support: Access Group Billing & Enrollment

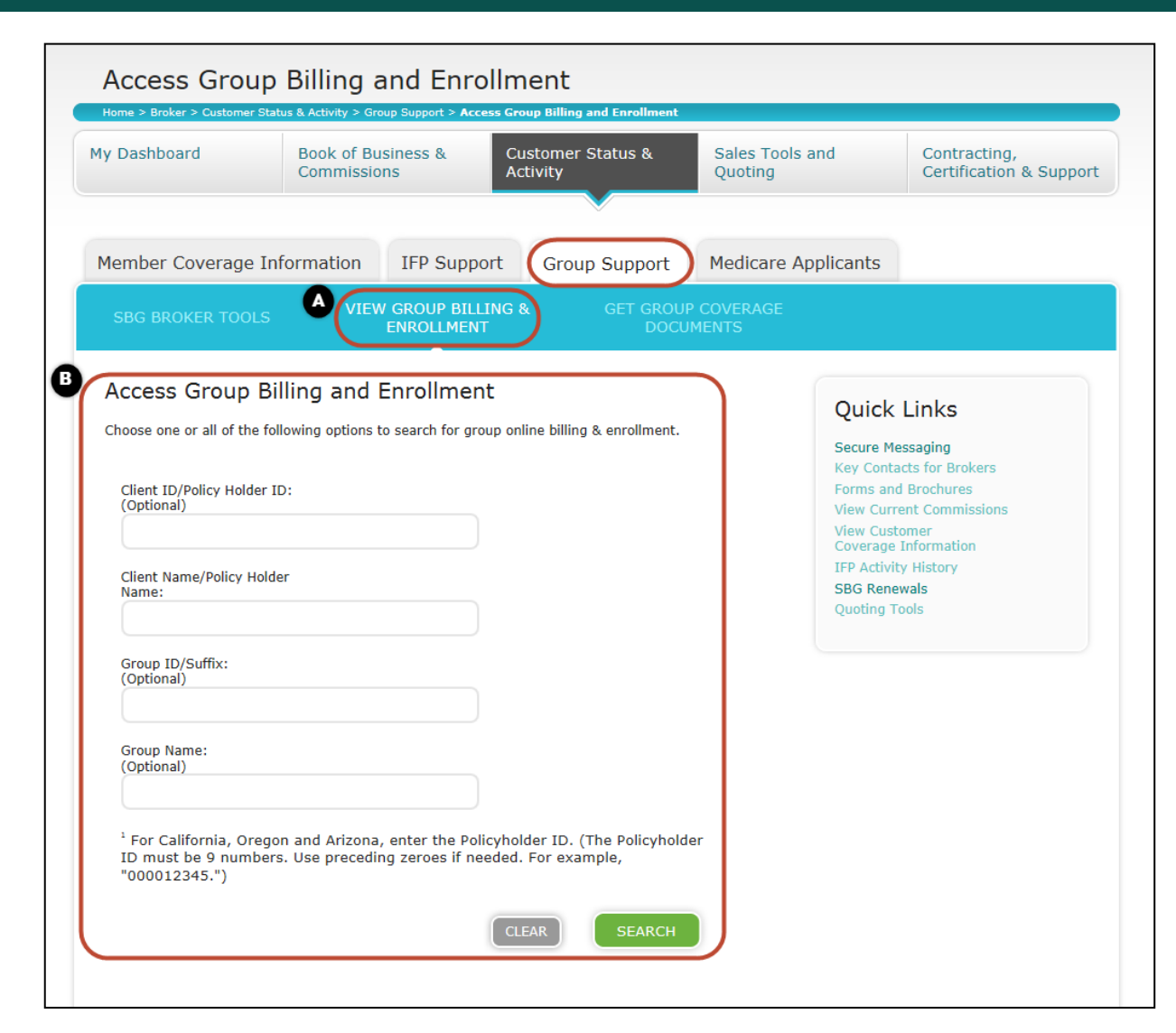

Access to Group Billing and Enrollment:

- A. View the second tab under *Group Support* for group billing and enrollment.
- B. Use this section to view billing and enrollment information. Also, this section can enroll members or pay bills on their behalf <u>if\* access has been</u> granted by the group.
  - Search by:
    - Client ID
    - Client name
    - Group ID
    - Group name

## Customer Status & Activity – Group Support: Get Group Coverage Documents

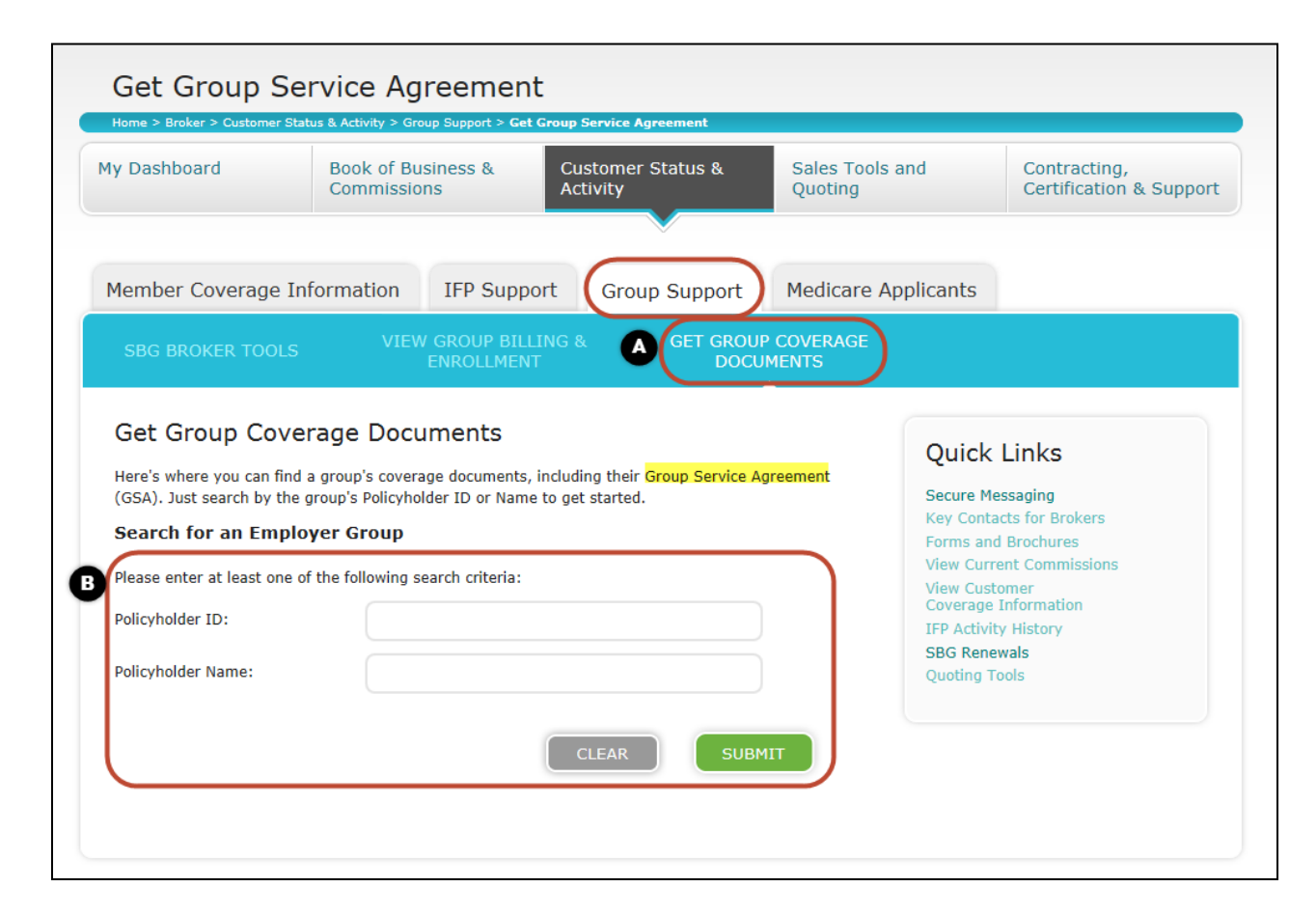

Search for a Group Service Agreement (GSA) which includes the EOC:

- A. Get group coverage documents.
- B. Search for GSA using the policyholder ID or name.

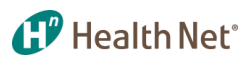

#### **Sales Tools and Quoting – Quoting Tools**

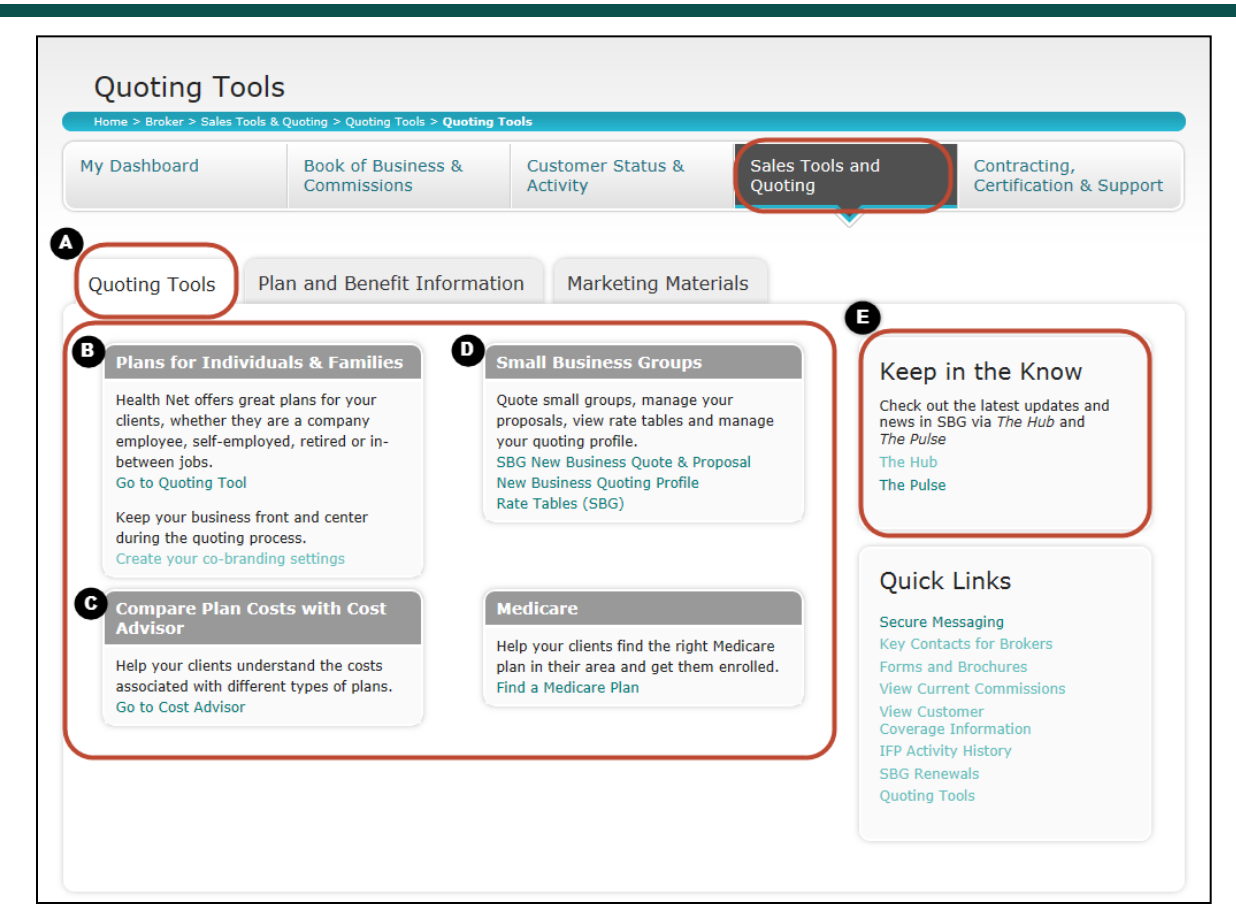

#### Sales and Quoting Tools:

- A. Under *Quoting Tools*, find plans for individuals and families, compare plan costs with Cost Advisor, and access small business group information.
- B. Links to quoting tools enable the broker to build a Proposal for an IFP prospect only off-exchange.
- C. Cost Advisor tool Understand costs associated with different plan types.
- D. Link to the SBG quoting tool that allows for managing proposals, rates and profiles.
- E. Links to:
  - Pulse, which is where you will find broker articles to keep you informed.
  - The HUB, a small group resource.

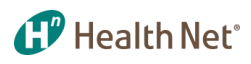

#### **Sales Tools and Quoting – Quoting Tools: Co-branded Information**

| Quoting Tools                                                                                                    |                                                                                                    | Tel                                                                                                    |                                                                    |                                                                                                   | Sale                                                                      | es and Qu                                            |
|----------------------------------------------------------------------------------------------------|----------------------------------------------------------------------------------------------------|----------------------------------------------------------------------------------------------------|--------------------------------------------------------------------|---------------------------------------------------------------------------------------------------|---------------------------------------------------------------------------|------------------------------------------------------|
| My Dashboard                                                                                                    | Book of Business &<br>Commissions                                                                                                    | Customer Status &<br>Activity                                                                                                    | Sales Tools and<br>Quoting                                         | Contracting,<br>Certification & Support                                                           | Α.                                                                        | Manage                                               |
| Quoting Tools Pla                                                                                                    | n and Benefit Informat                                                                                                    | ion Marketing Materia                                                                                                    | ls                                                                 |                                                                                                   |                                                                           | <u>co-bran</u>                                       |
| Plans for Individual<br>Health Net offers great p<br>clients, whether they are<br>employee, self-employee<br>between jobs.<br>Go to Quoting Tool<br>Keep your business from<br>during the quoting proce | Is & Families<br>lans for your<br>a a company<br>i, retired or in-                                                                                                    | Small Business Groups<br>Quote small groups, manage your<br>proposals, view rate tables and m<br>your quoting profile.<br>SBG New Business Quote & Propo<br>New Business Quoting Profile<br>Rate Tables (SBG)                                                                                                    | anage Check of the mews in The Pull Sal                            | b in the Know<br>but the latest updates and<br>SBG via <i>The Hub</i> and<br>se                   | В.                                                                        | How to<br>applicat<br>co-bran                        |
| Create your co-branding                                                                                                    | s with Cost                                                                                                    | Medicare                                                                                                    | Quic                                                               | k Links                                                                                           | C.                                                                        | Informa                                              |
| Co-Branded Web                                                                                                    | site                                                                                                    |                                                                                                    |                                                                    | Quick Links                                                                                       |                                                                           | your pe                                              |
|                                                                                                    |                                                                                                    |                                                                                                    |                                                                    | Secure Messaging<br>Key Contacts for Brokers                                                      |                                                                           | Update                                               |
| Your persona                                                                                                    | lized online ap                                                                                                    | oplication                                                                                                    | <b>B</b>                                                           | Get Started<br>1. We provide you with<br>below)<br>2. You spread the new<br>web site, use it on v | d<br>n your personalized E<br>s of your new person<br>veb advertisements, | Broker web site<br>alized online aguse it in corresp |
| Introducing a new way t<br>internet. Whether you h-<br>all, this customized solut                                                                                                    | o sell Health Net Individua<br>ave full service, quoting an<br>tion will allow your custom                                                                                                    | I and Family Plans over the<br>d sales website or no website<br>ers to buy Health Net plans fro                                                                                                    | at                                                                 | 3. Your customers acc<br>Today.                                                                   | ess your custom web                                                       | site to get a Pe                                     |
| Personalized                                                                                                    | and Co-Brande<br>displays your brokerage in                                                                                                    | ed solutions                                                                                                    | can                                                                | <ol> <li>When they apply on<br/>you.</li> </ol>                                                   | line using Web Gene                                                       | rator, the sale i                                    |
| your customized co-brar<br>your email address.                                                                                                    | aded site, they will receive                                                                                                    | a personalized email coming f                                                                                                    | rom                                                                | Here is your custom website, use it on a                                                          | URL link for your cli<br>dvertisements or con                             | ents. Just copy<br>respondence                       |
| Step 1<br>Your clients and prospects<br>log directly onto your own<br>co-branded Health Net<br>web site.<br>In once coasy-step!                                                                         | Carlotteren de la constante de la constante de | A second second | appears<br>snallzed<br>s.<br>trat<br>hber are<br>contact<br>tions. | C https://www.hea                                                                                 | lthnet.com/quotes                                                         | ;?a=107640                                           |

0

uoting Tools:

- e your co-branded website ation. Click here to view the nded link flyer
- personalize your online tion, plus information on ided solutions.
- ation on maintaining/updating ersonalized broker site. Click to modify co-branded link ation.
- and URL automatically (see
- oplication. Link this to your pondences the skys the limit.
- ersonalized Quote and Apply
- is automatically credited to

and paste this onto your the sky's the limit!

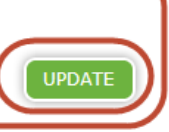

#### Sales Tools and Quoting – Plan and Benefit Information: Commercial Plans

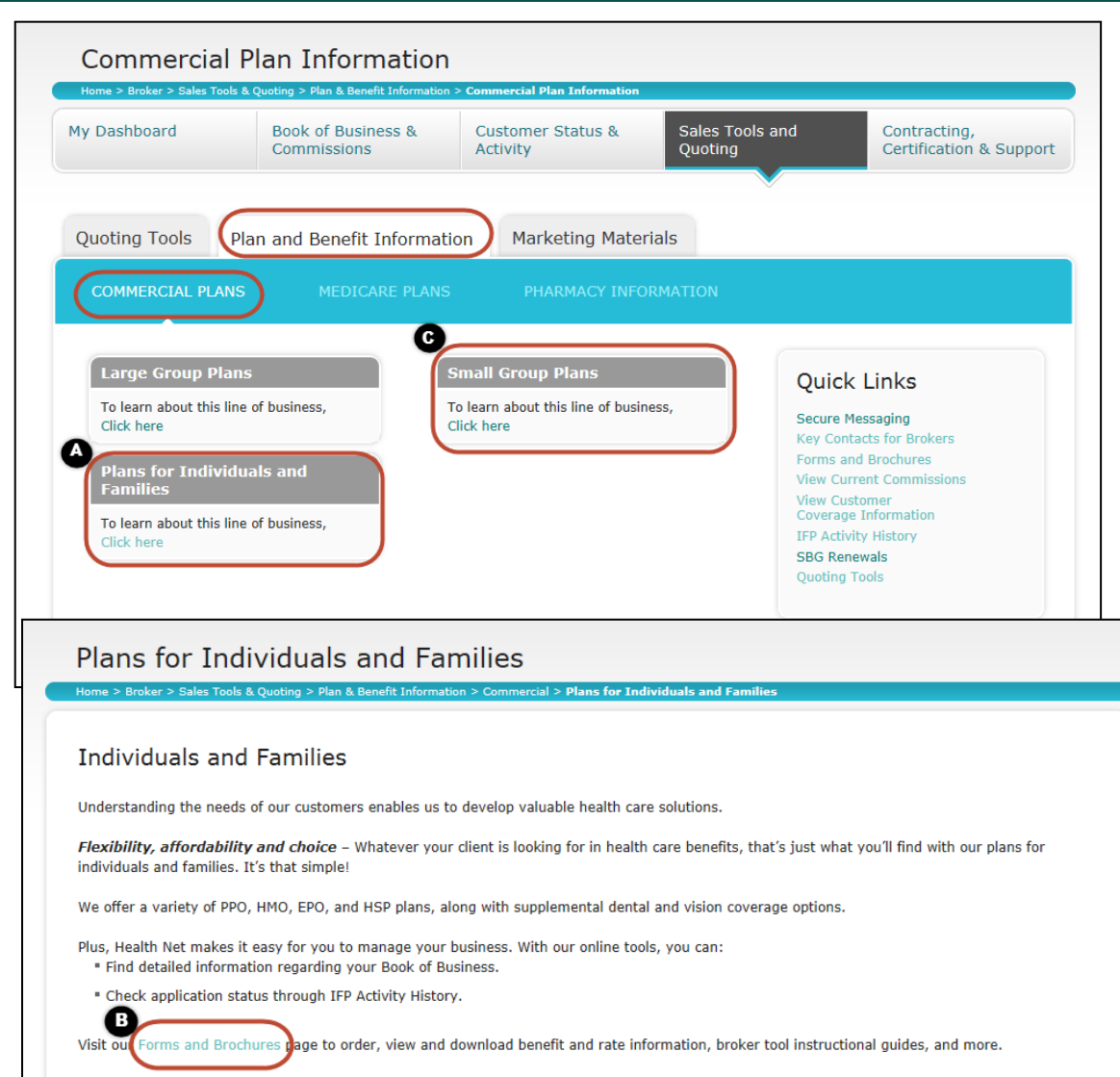

We're here for you Contact your account executive or Broker Services at 1-800-909-3447, option 1, or email brokers@healthnet.com. Information and collateral related to selling Health Net plans.

Health Net

- A. Click to get current information on plans for individuals and families.
- B. After clicking on A above, you will see a link to our Forms and Brochures page to order, view and download what you need.
- C. When you click to see information on our small group plans, you learn about:
  - Overview
  - Tailored network
  - Product information such as HMO/Salud/PPO/HSA
  - Supplemental coverage

#### Sales Tools and Quoting – Plan and Benefit Information: Pharmacy Information

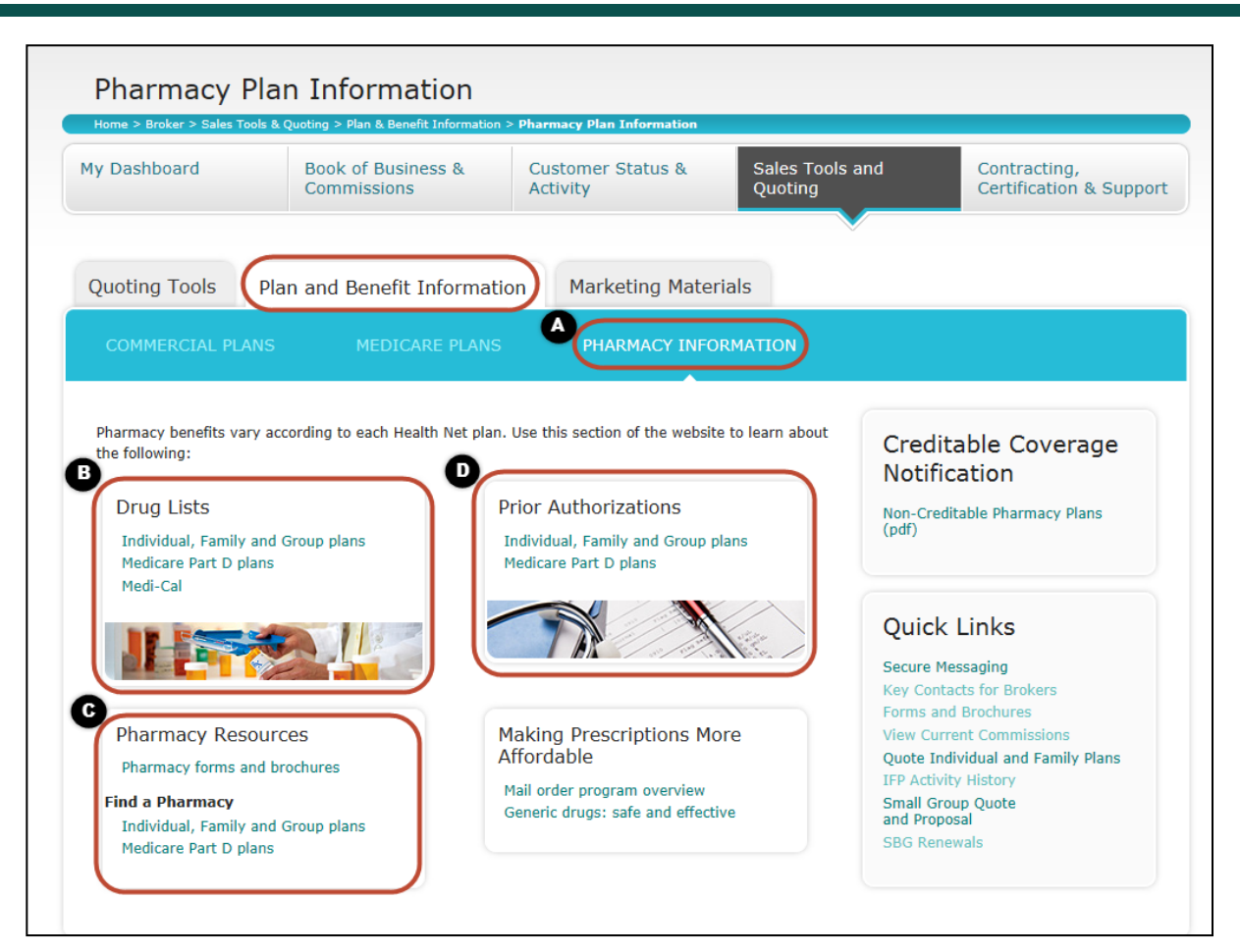

Click on *Plan and Benefit Information* to find pharmacy plan information:

Health Net

- A. Section for pharmacy information regarding drug lists, pharmacy resources, authorizations, and prescription information.
- B. Drug lists with information for individual, family and group, Medicare Part D, and Medi-Cal plans.
- C. Pharmacy resources, including forms and brochures and finding a pharmacy.
- D. Prior authorization information for individual, family and group, and Medicare Part D plans.

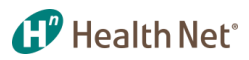

#### **Sales Tools and Quoting – Marketing Tools**

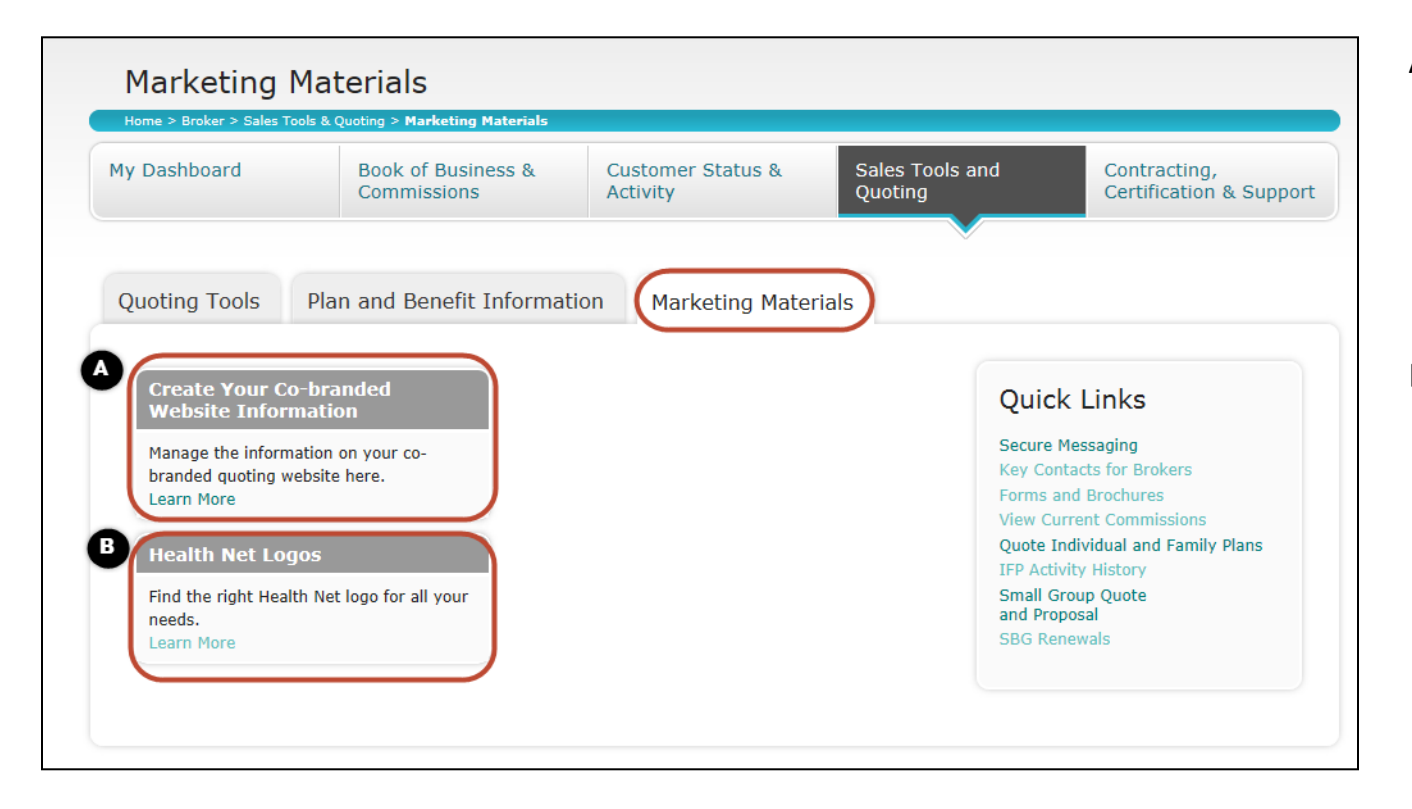

- A. Co-branded link creator. Create and manage the information on your cobranded website by clicking the *Learn More* link. See page 36.
- B. Downloadable Health Net logos. Health Net logos are provided for downloading.

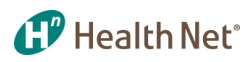

#### **Sales Tools and Quoting – The Broker HUB**

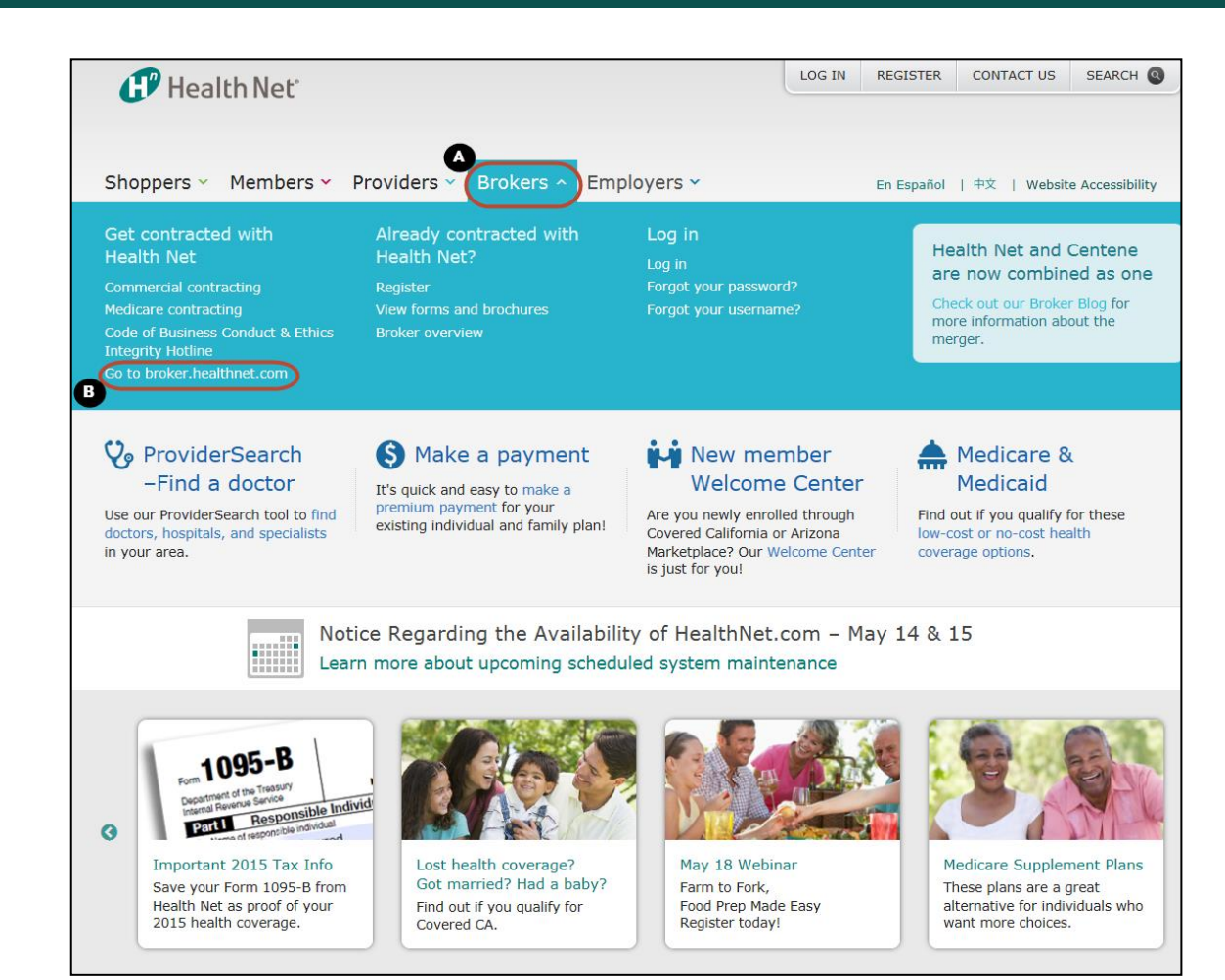

Check Broker Hub for relevant materials:

- A. To find *Broker HUB* from the main site, click on *Brokers*.
- B. Once clicked, a dropdown menu will appear. Click on *Go to broker.healthnet.com*. This will bring up the *Broker HUB* screen

Note: Continue to next slide for more information.

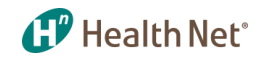

## **Sales Tools and Quoting – The Broker HUB** *(continued)*

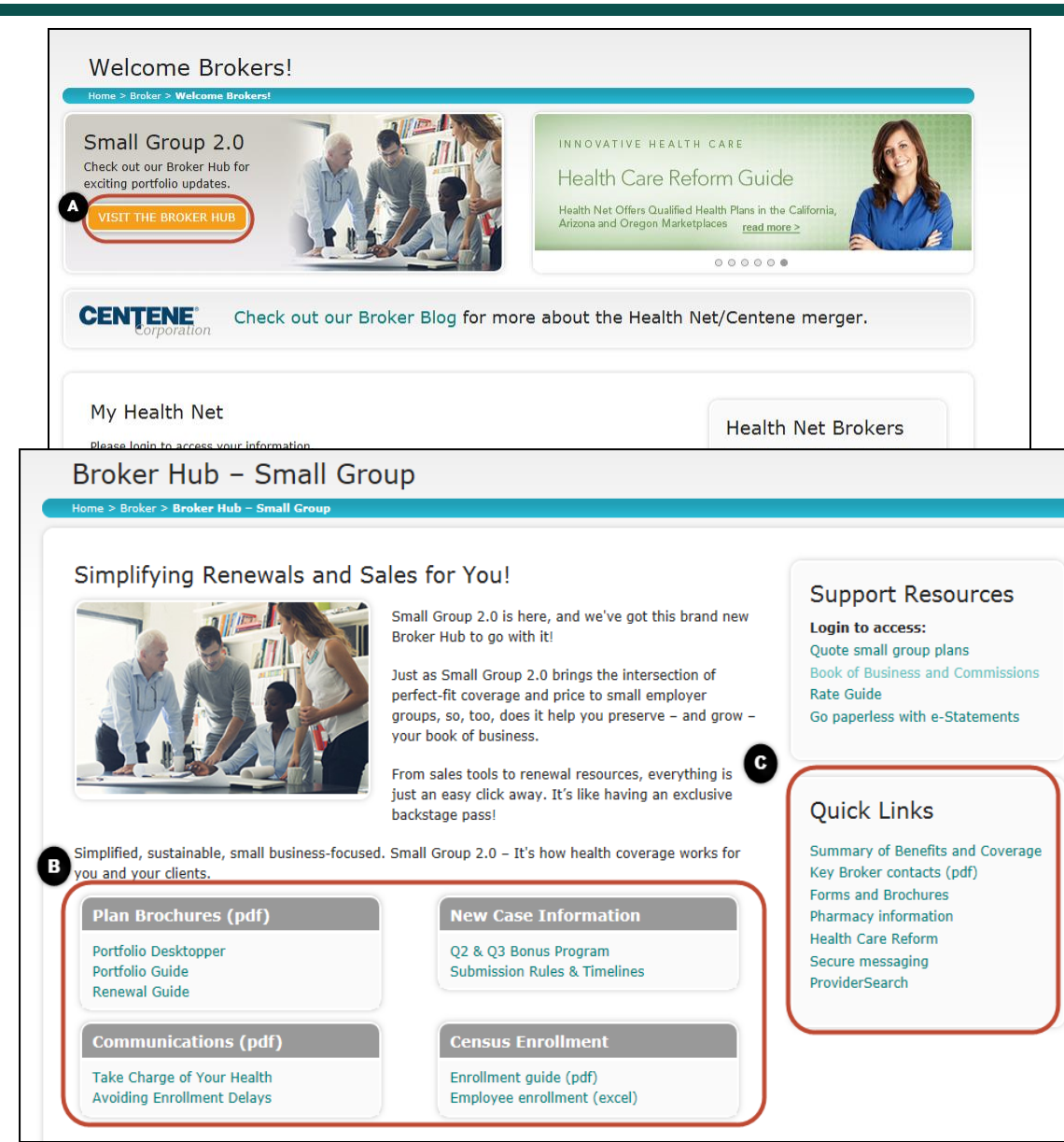

Check Broker Hub for relevant materials:

A. Click on VISIT THE BROKER HUB to find relevant and updated materials. The link is provided below. (Broker information on this page is consistently updated.) <u>https://www.healthnet.com/port</u>

al/broker/home.ndo

- B. Information regarding plan brochures, communications, new case information, and enrollment census can be found.
- C. Quick links to additional important information.

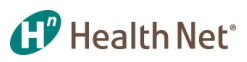

#### **Contracting, Certification & Support – Key Contacts & Broker Support**

| y Dashboard                                             | Book of Business &<br>Commissions | Customer Status &<br>Activity                                                                                                    | Sales Tools and<br>Quoting | Contracting,<br>Certification & Suppo |  |
|---------------------------------------------------------|-----------------------------------|----------------------------------------------------------------------------------------------------|----------------------------|---------------------------------------|--|
| KEY CONTACTS &<br>BROKER SUPPORT                        | CONTRACTING &<br>CERTIFICATION    | FREQUENTLY<br>ASKED QUESTIONS                                                                                                    |                            |                                       |  |
| + ACCOUNT SERVICES UNIT<br>+ MEDICARE SALES AND SERVICE |                                   |                                                                                                    |                            | Quick Links                           |  |
| + COVERED CALIFO<br>+ INDIVIDUAL & FA                   | Key Co<br>Forms<br>View C         | Secure ressaging<br>Key Contacts for Brokers<br>Forms and Brochures<br>View Current Commissions<br>Quote Individual and Family Plans<br>IFP Activity History<br>Small Group Quote<br>and Proposal |                            |                                       |  |
| + SMALL BUSINESS                                        | IFP Act<br>Small (<br>and Pr      |                                                                                                    |                            |                                       |  |
| + ADDITIONAL DEP                                        | ARTMENTAL CONTACTS                |                                                                                                    | SBG R                      | enewals                               |  |

Contracting, Certification & Support:

- A. Here, brokers can find information for contact & support, contracting & certification, and frequently asked questions.
- B. In this section, brokers are able to find the list of services, support and contacts.

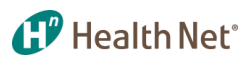

#### **Contracting, Certification & Support – Contracting & Certification**

| , babhboard                                                             | Book of Business &<br>Commissions                                     | Customer Status &<br>Activity                                                                                      | Sales Tools and<br>Quoting   | Contracting,<br>Certification & Su |
|-------------------------------------------------------------------------|-----------------------------------------------------------------------|----------------------------------------------------------------------------------------------------|------------------------------|------------------------------------|
| KEY CONTACTS &                                                          | CONTRACTING &                                                         | FREQUENTLY                                                                                                    |                              |                                    |
| COMMERCIAL BROKER                                                       | n Brokers                                                             |                                                                                                    |                              |                                    |
| Become Contracted                                                       | Co                                                                    | de of Conduct                                                                                                    |                              |                                    |
| How to Contract with Hea                                                | Busi<br>Inte                                                          | ness Conduct and Ethics<br>grity Hotline, click here                                                               |                              |                                    |
| We invite you to represen<br>business. Health Net's cor<br>competitive. | t Health Net for your Individual & npetitive line of products are eas | k Family, Employer Group and Medi<br>y to sell and our commission rates<br>ers must first pass our certification t | are<br>are<br>est. Please Qu | ick Links                          |

Contracts & Certification information:

 A. Commercial plan broker information. How to become contracted with Health Net of California, Inc. and Health Net Life Insurance Company

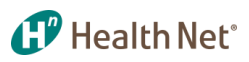

# Contracting, Certification & Support – FAQs

| Support & Contracting - FAQs              |                                   |                                                                                       |                            |                                         |  |  |  |  |
|-------------------------------------------|-----------------------------------|---------------------------------------------------------------------------------------|----------------------------|-----------------------------------------|--|--|--|--|
| My Dashboard                              | Book of Business &<br>Commissions | Customer Status &<br>Activity                                                         | Sales Tools and<br>Quoting | Contracting,<br>Certification & Support |  |  |  |  |
| KEY CONTACTS &<br>BROKER SUPPORT          | CONTRACTING &<br>CERTIFICATION    | FREQUENTLY<br>ASKED QUESTIONS                                                         |                            | •                                       |  |  |  |  |
| A ONLINE BILLING OF                       | NLINE ENROLLMENT PHARM            | IACY                                                                                  | Qu                         | uick Links                              |  |  |  |  |
| Online Billing<br>General                 | Sec<br>Key<br>For                 | Secure Messaging<br>Key Contacts for Brokers<br>Forms and Brochures                   |                            |                                         |  |  |  |  |
| + WHAT CAN I DO WIT                       | Quo<br>IFP                        | View Current Commissions<br>Quote Individual and Family Plans<br>IFP Activity History |                            |                                         |  |  |  |  |
| + HOW DO I CHANGE                         | Sma<br>and<br>SBG                 | Small Group Quote<br>and Proposal<br>SBG Renewals                                     |                            |                                         |  |  |  |  |
| + CAN I BEGIN PAYIN<br>+ HOW LONG DOES IT | G MY INVOICE ONLINE IMME          | EDIATELY?<br>REACH HEALTH NET WHEN I                                                  | PAY MY                     |                                         |  |  |  |  |
| + CAN YOU NOTIFY MI                       | E BY EMAIL WHEN MY INVOI          | CE IS DUE OR SEND ME ALER                                                             | TS OR                      |                                         |  |  |  |  |
| Payment Accoun                            | its                               |                                                                                       |                            |                                         |  |  |  |  |
| + WHAT IS A PAYMEN                        | T METHOD? HOW DO I SET U          | P AN ACCOUNT TO PAY MY B                                                              | ILLS?                      |                                         |  |  |  |  |
| + WHAT ARE ACCOUNT                        | T NICKNAMES?                      |                                                                                       |                            |                                         |  |  |  |  |
| + HOW DO I PRINT AN                       | DELETE A PAYMENT METHOD           | ICE INTO A SPREADSHEET?                                                               |                            |                                         |  |  |  |  |
| + WHY CAN'T I USE A                       | CREDIT CARD TO PAY MY BI          |                                                                                       |                            |                                         |  |  |  |  |

Frequently Asked Questions:

A. Find out frequently asked questions for online billing, enrollment, pharmacy, and others.

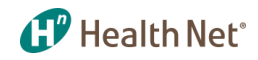

#### Legend

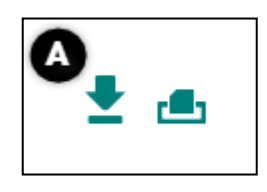

- A. Download as excel file or print results.
- B. List of application or proposal status.
- C. List of additional common alerts and icons.

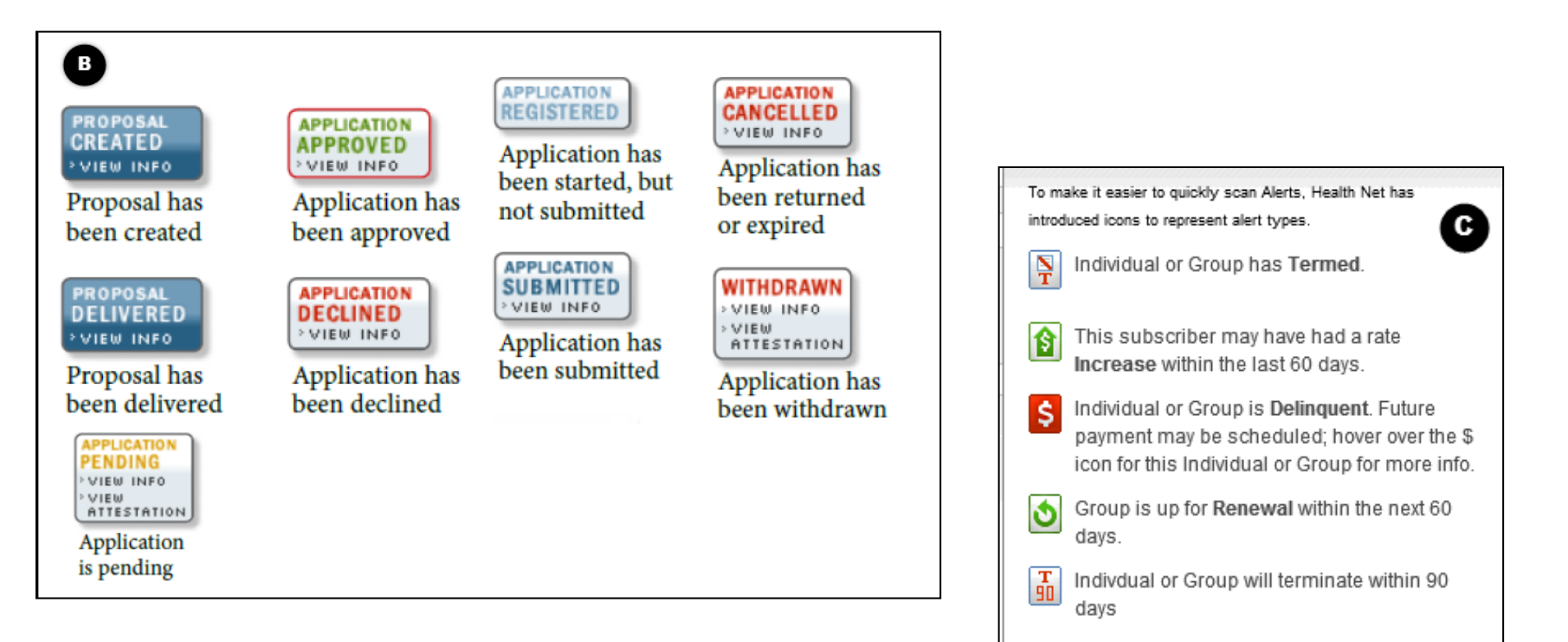

To see more information about an Alert, just move your mouse over the Alert icon.